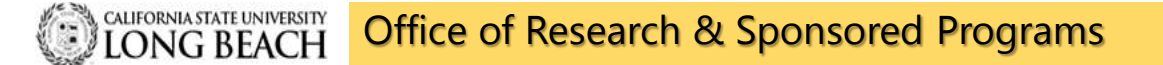

# **CAYUSE** Research Suite

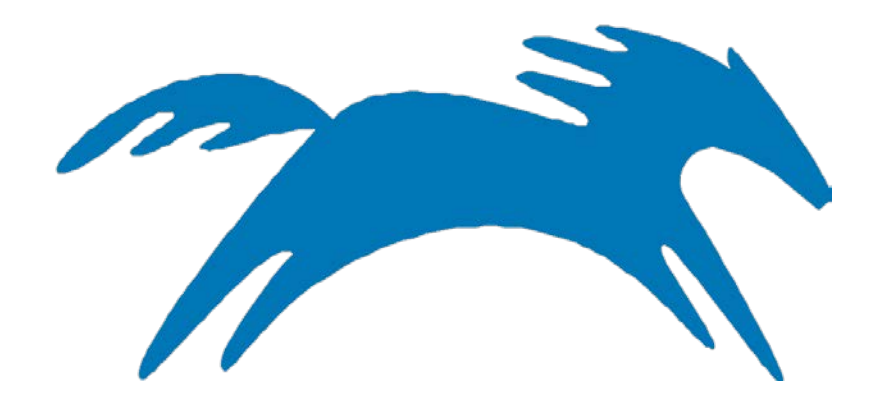

### **Internal Clearance & Submission Process**

**Principal Investigator/Program Director** 

Cayuse SP is used by ORSP to process Internal Clearance and when applicable to submit a proposal for submission to a Federal/PHS Agency by linking to Cayuse 424. This guide has been developed to assist you navigate Cayuse SP to create a new Clearance proposal.

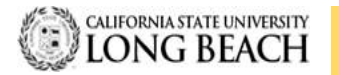

# **CAYUSE Log-In**

| Single Sign-Or | n |
|----------------|---|
| 1              | 0 |
| 8              | 0 |
| Remember me    |   |
| Sign In        |   |

# Landing Page

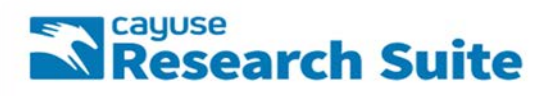

#### **Cayuse Research Suite**

Research Administration Modules
Cayuse SP (Sponsored Projects)
Cayuse 424

System Administration Applications

- Backbone
- Research Contacts
   Workflow

**Application Help** 

· Research Suite Support Center

#### How to Access Cayuse SP:

- Three Ways to Log In:
   1. URL: <u>https://csulb.cayuse424.com</u>
  - 2. CSULB Single Sign On
  - 3. ORSP Website URL: <u>http://web.csulb.edu/divisions/aa/r</u> <u>esearch/pre-award/cayuse/</u>
- Username & Password: Use your CSULB log in information

#### **Training Log-in:**

- URL: <u>http://csulb-t.cayuse424.com/</u>
- Username: CSULB Employee #@csulb.edu
- Password: abc123

#### Logged In:

 Cayuse SP: click to start creating a proposal

#### Notes:

- Ensure that Pop-ups on your browser are enabled
- Periodically delete cookies

# Welcome to Sponsored Projects - Home Screen

Navigating Cayuse SP

#### Side Bar:

- Proposal Dashboard: Allows you to create, view, and edit proposals and related items
- Award Dashboard: Allows you to view awards and related items
- Certifications/Appr ovals: where you find proposals you need to certify in order to:
  - o Begin the routing process

Programs

Suite 332

 Submit to OSP for review of the proposal before it is submitted to the funding agency

#### HOME | MY DASHBOARD | REPORTING | LOG OUT Proposal Dashboard >> Welcome to Sponsored Projects Start New Proposal **Proposal Dashboard** My Proposals Use Start a New Proposal to begin a new proposal. · Use My Proposals to edit and track proposal records you have created or on which you are na Proposals In My Unit Use Propoals in My Unit to view proposals to which you have been granted Proposal Data Acc Use Pre-Award Spending Inbox to authorize preliminary award requests in your role as a Pre-Pre-Award Spending Inbox Award Dashboard Award Dashboard . Use My Awards to veiw awards on which you are listed as a member of the Research Team. My Awards Use Awards In My Unit to view awards in administrering units to which you have been grantre Awards In My Unit Certifications/Approvals Dashboard Certifications/Approvals . Use PI Certification Inbox to certify proposal records on which you are listed as the Lead PI or PI Certification Inbox Approver. Unit Approval Inbox **Technical Support** Office of Research and Sponsored For technical issues in Cavuse SP, contact ORSP at one of the following: 6300 State University Drive · Email: orsp-preaward@csulb.edu · Phone: 562.985.8147 Long Beach, CA 90815 Phone: 562-985-8147 Email: ORSP-PreAward@csulb.edu

#### **Tool Bar:**

- Home: location to proposal information
- My Dashboard: Access to proposals, awards, and routing certifications or approvals
- Reporting: Will be discussed at a later time
- Log Out: When you are done with Cayuse, click Log Out to exit your session

### Welcome to Sponsored Projects – Start New Proposal

Every proposal (Grant and/or Contract) submitted on behalf of CSULB must have a Cayuse SP record for obtaining CSULB approvals and routing to ORSP.

| Proposal Dashboard                                                                      | >> Welcome to Sponsored Projects                                                                                                    |
|-----------------------------------------------------------------------------------------|----------------------------------------------------------------------------------------------------|
| Start New Proposal                                                                      | Proposal Dashboard                                                                                                    |
| Proposals In My Unit                                                                    | <ul> <li>Use Start a New Proposal to begin a new proposal.</li> <li>Use My Proposals to edit and track proposal records you have created or on which you are named member of the Research Team</li> <li>Use Propoals in My Unit to view proposals to which you have been granted Proposal Data Access.</li> </ul> |
| Pre-Award Spending Inbox                                                                | Use Pre-Award Spending Inbox to authorize preliminary award requests in your role as a Pre-Award Spending Approver.                                                                                                    |
| Award Dashboard                                                                         | Award Dashboard                                                                                                    |
| My Awards                                                                               | Use My Awards to veiw awards on which you are listed as a member of the Research Team.                                                                                                    |
| Awards In My Unit                                                                       | <ul> <li>Use Awards in My Unit to view awards in administrering units to which you have been grantred Award Data Access.</li> </ul>                                                                                                    |
| Certifications/Approvals                                                                | Certifications/Approvals Dashboard                                                                                                    |
| 3 PI Certification Inbox                                                                | <ul> <li>Use PI Certification Inbox to certify proposal records on which you are listed as the Lead PI or PI. Use Unit Approval Inbox to authorize<br/>Approver.</li> </ul>                                                                                                    |
| Unit Approval Inbox                                                                     |                                                                                                    |
| Office of Research and Sponsored                                                        | Technical Support                                                                                                    |
| Programs                                                                                | For technical issues in Cayuse SP, contact ORSP at one of the following:                                                                                                    |
| 8300 State University Drive<br>Suite 332<br>Long Beach, CA 90815<br>Phone: 562-985-8147 | Email: orsp-preaward@csulb.edu     Phone: 562.985.8147                                                                                                    |
| Email: ORSP-PreAward@csulb.edu                                                          |                                                                                                    |

How To Start A New Proposal Record In Cayuse SP:

**Step 1**: Select "Start New Proposal" from the Proposal Dashboard on the left hand side of the screen.

### Start New Proposal - (cont'd)

| roposal Dashboard                                                            | >> Start New Proposal                                                                |
|------------------------------------------------------------------------------|--------------------------------------------------------------------------------------|
| Start New Proposal 📏                                                         | Places complete all the trip directed conviced fields on this page and direct "CAVE" |
| My Proposals                                                                 | Prease comprete all the " indicated required fields on this page and click. SAVE .   |
| Proposals In My Unit                                                         | *Indicates Required Fields                                                           |
| Bro Award Spanding Johov                                                     | Sponsor Information                                                                  |
| Pre-Award Spending indox                                                     | 1 Spansor                                                                            |
| ward Dashboard                                                               | Funding Opportunity/Sponsor application No:                                          |
| My Awards                                                                    | Sooneer Program Name:                                                                |
| Awards In My Unit                                                            | Sponsor Program Name:                                                                |
| ertifications/Approvals                                                      | Proposal Guideline UKL:                                                              |
| PI Certification Inbox                                                       | Prime Funding Agency:                                                                |
| Unit Approval Inbox                                                          | General Droposal Information                                                         |
| We down had                                                                  | General Proposal mornation                                                           |
| Affiliated Unit(s) (if applica<br>• Sponsor Deadline:<br>• Title of Project: | ble): <u>Click Here to Choose Affiliated Unit(s)</u>                                 |
|                                                                              |                                                                                      |

**Step 2:** Fill out each section by entering information into the required and applicable fields.

**Step 3:** When all required fields are completed, <u>Must</u> click the "Save" button at the end of the page. This will save your information and create a "Proposal Number" (Prop No).

#### Note:

- Fields noted with a red asterisk
  (\*) are required.
- The double red arrow (>>) indicates the section of the proposal dashboard item list you're currently on.
- indicates Drop-down menu option available.

### Start New Proposal - Sponsor Information

| Proposal Dashboard                           | >> Start New Proposal                                                                        |
|----------------------------------------------|----------------------------------------------------------------------------------------------|
| Start New Proposal >>                        | Diases complete all the <sup>#</sup> indicated required fields on this page and click "QAVE" |
| My Proposals                                 | Frease complete an use indicated required neros on uns page and circk on C.                  |
| Proposals In My Unit                         | * Indicates Required Fields                                                                  |
| Pre-Award Spending Inbox                     | sponsor miorination                                                                          |
| Award Dashboard                              | * Sponsor:                                                                                   |
| My Awards                                    | Funding Opportunity/Sponsor application No:                                                  |
| Awards In My Unit                            | Sponsor Program Name:                                                                        |
| Certifications/Approvals                     | Proposal Guideline URL:                                                                      |
| B PI Certification Inbox                     | Prime Funding Agency:                                                                        |
| Unit Approval Inbox                          | General Proposal Information                                                                 |
| Office of Research and<br>Soonsored Programs | * Admin Unit                                                                                 |
| 8300 State University Drive                  | * Primary Administrative Contact:                                                            |
| ong Beach, CA 90815<br>Phone: 562-985-8147   | Project No:                                                                                  |
| Email: ORSP-PreAward@csulb.edu               | * Short Project Name: (internal reference name)                                              |
|                                              | * Project Start Date:                                                                        |
|                                              | * Project End Date:                                                                          |
|                                              | * Activity Code: Click Here to Choose Activity Code                                          |

**\*Sponsor:** Select the sponsor (CSULB's funding agency) that will directly fund the research project. Generally speaking, this is the funding agency whose name will be on the check to CSULB or to whom CSULB will send invoices.

• If the funding agency is not listed, please contact <u>ORSP-PreAward@csulb.edu</u> to request to add a funding agency (include the contact information: name, website address, and location of the organization).

**Funding Opportunity/Sponsor Application No.:** If applicable, enter the alphanumeric number provided by the funding agency for this proposal e.g., PAR-017

**Sponsor Program Name:** If applicable, enter the program name provided by the funding agency for this proposal.

**Proposal Guideline URL:** If applicable, enter the web address of the guidelines or upload instructions associated with the sponsor's application in "Attachments."

**Prime Funding Agency:** If applicable, select the Prime Funding Agency. This applies when CSULB will be a subawardee (e.g. CSULB receives a subaward or subcontract from an intermediate funding source).

• Example: NSF awards a grant to Stanford and Stanford awards a subaward to CSULB. NSF is the Prime Funding Agency and Stanford is the Funding Agency.

# **General Proposal Information**

| Intellectual Property               | General Proposal Information                  |                                                |                           |
|-------------------------------------|-----------------------------------------------|------------------------------------------------|---------------------------|
| Community Benefits                  |                                               | 0                                              |                           |
| Location of Sponsored<br>Activities | * Admin Unit<br>* Primary Administrative Cont | College of Natural Sci Math                    |                           |
| Proposal Abstract                   | Droject No:                                   |                                                |                           |
| Proposal Attachments                | Project no.                                   |                                                |                           |
| Approving Units                     | * Short Project Name:                         | Biology-Biology                                | (internal reference name) |
| Submission Notes                    | Project Start Date:     Project End Date:     | 07/01/2019 Clear<br>06/30/2021 Clear           |                           |
| Submit for Routing                  | * Activity Code:                              | Click Here to Choose Activity Code<br>Research |                           |

\*Admin Unit: From the drop down menu, please select the Lead PI/PD Dept/Center or college/division that has the responsibility to manage the project should it be awarded.

\*Primary Administrative Contact: Insert the lead PI/PD's name

\*Short Project Name: This may be different than the "Title of Project" and is used for reference within SP. It is equivalent to the "Proposal Name" in 424.

**\*Project Start Date:** Click the "Calendar" icon to select a start date for the project.

**\*Project End Date:** Click the "Calendar" icon to select an end date for the project.

\*Activity Code: Click hyperlink to choose the appropriate activity type for the project. These codes are needed for various federal surveys the University is asked to provide on a yearly basis. If in doubt, always select "Basic Research," the ORSP staff will review the record and make any changes to these as needed.

# General Proposal Information - (Cont'd)

| * Proposal Type: New 🗸                                                            |
|-----------------------------------------------------------------------------------|
| *Instrument Type: Grant v                                                         |
| How will this proposal be submitted?                                              |
| Select Submission Method: FastLane                                                |
| Affiliated Unit(s) (if applicable): Click Here to Choose Affiliated Unit(s)       |
| * Sponsor Deadline: 09/01/2018 Clear Time: Eastern V<br>Postmark: Receipt: O      |
| * Title of Project:                                                               |
| Biology-Biology the World needs more Science                                      |
| Create a Paired Proposal O Pair with a 424 Proposal O Un-Pair with 424 Proposal O |
| Save                                                                              |

**\*Proposal Type:** Select the applicable option from the drop-down menu.

**\*Instrument Type:** Select option from drop down menu

**How will this proposal be submitted?** Select option from drop down menu in the select "Submission Method" tab

**Affiliated Unit(s): DO NOT COMPLETE.** ORSP will complete, if applicable

\*Sponsor Deadline: Enter deadline date proposed by sponsoring agency. Not necessary to complete time or to complete the Postmark/Receipt option, unless it is required by sponsoring agency

\*Title of Project: Enter full title of proposal

Create a Paired Proposal/Pair w/424 Proposal: DO NOT COMPLETE. ORSP/Pre-Award to complete

**Save:** Must click "Save" for all information entered to be saved.

### **Project Personnel – Add Personnel Information**

Provide information for each CSULB "Key Personnel", starting with CSULB's "Lead Principal Investigator"

| n List 19-0001 📑                                                                             | >> Project Personnel                                                             |                                                                                                 |                             |                         |                     |                       |              |                         |                  |        |
|----------------------------------------------------------------------------------------------|----------------------------------------------------------------------------------|-------------------------------------------------------------------------------------------------|-----------------------------|-------------------------|---------------------|-----------------------|--------------|-------------------------|------------------|--------|
| or Edit completed sections by<br>ng the name next to the check<br><u>General Information</u> | Please provide the information for eac<br>"MUST click "SA/E" in order to save an | h CSULB "Key Personnel", starting with CSULB's "Pr<br>ry edits, modification, and/or revisions. | incipal Investigator".      |                         |                     |                       |              |                         |                  |        |
| Project Personnel                                                                            | NOTE: The sum of allocated credit                                                | in this proposal is currently 0%.                                                               |                             |                         |                     |                       |              |                         |                  |        |
| Budget                                                                                       | Add Personnel Information                                                        |                                                                                                 |                             |                         |                     |                       |              |                         |                  |        |
| CSULBRF: COI                                                                                 | *Last Name:                                                                      | Q                                                                                               |                             | · Unit:                 | -                   |                       | Q            |                         |                  |        |
| Regulatory Compliance                                                                        | * First Name:                                                                    |                                                                                                 |                             | *Role:                  | Select Ro           | le                    |              |                         |                  |        |
| Subcontractors                                                                               | Phone                                                                            |                                                                                                 |                             | Sponsored Effort %:     |                     |                       |              |                         |                  |        |
| Export Control                                                                               | Fmail:                                                                           |                                                                                                 |                             | Cost Shared Effort %    | -                   | -                     |              |                         |                  |        |
| Intellectual Property                                                                        | * Person Months:                                                                 |                                                                                                 |                             | Allocation of Credit%   | -                   | -                     |              |                         |                  |        |
| Community Benefits                                                                           |                                                                                  |                                                                                                 |                             | Analyzenen of sirver, a |                     |                       |              |                         |                  |        |
| Location of Sponsored<br>Activities                                                          |                                                                                  |                                                                                                 | Save F                      | ersonnel                |                     |                       |              |                         |                  |        |
| Proposal Abstract                                                                            |                                                                                  |                                                                                                 |                             |                         |                     |                       |              |                         |                  |        |
| Proposal Attachments                                                                         | List of Personnel:                                                               |                                                                                                 |                             |                         |                     |                       |              |                         |                  |        |
| Approving Units                                                                              | Person                                                                           | Unit                                                                                            | Role                        | 1                       | Sponsored<br>Effort | Cost Shared<br>Effort | Total Effort | Allocation of<br>Credit | Person<br>Months |        |
| Submission Notes                                                                             | Jason Schwans                                                                    | Chemistry & Biochem (00328)                                                                     | Lead Principal Investigator |                         | 15%                 | 0%                    | 15%          | 05                      | 0.75             | Edit ( |

Add Personnel Information: Always start by entering the Lead PI/PD information. Search by Lead PI/PD's last name. The following fields may be autopopulated from the general information section: First Name, Phone, Email, Unit, Role. Only one person on the proposal should have the Lead Principal Investigator role. ORSP will enter any other Key Personnel requesting "Release Time"

\*Person Months: PI/PD/Key Personnel involvement in Person Months. If not sure, insert a place holder and will revised at a later time.

\*Sponsored Effort %: Entered in the individual's total effort in the initial or current budget period. To calculate effort % (# of Person Months/AY Months)

Allocation of Credit %: CSULB does not use this field, leave field blank.

**Save: Must** click "Save" for all information entered to be saved.

**Reset:** Click to remove <u>ALL</u> listed from the proposal.

### **Budget – Overview**

| m List 19-0001                                                                          | 2       | >> Budget                                                 |                                                                                           |                                                                              |                             |                |
|-----------------------------------------------------------------------------------------|---------|-----------------------------------------------------------|-------------------------------------------------------------------------------------------|------------------------------------------------------------------------------|-----------------------------|----------------|
| w or Edit completed sections b<br>ting the name next to the oher<br>Connect Information | ý<br>k. | Please complete all the * inv<br>NOTE: F&A Rates and Budg | dicated required fields on this (                                                         | page and click "SAVE".<br>ed by ORSP.                                        |                             |                |
| Octicial Information                                                                    |         | * Indicates Required Fields                               |                                                                                           |                                                                              |                             |                |
| Project Personnel                                                                       |         | Overview                                                  |                                                                                           |                                                                              |                             |                |
| Budget CSULBRF: COI                                                                     | >>      | Lead Pt:                                                  | Jason Schwans                                                                             | Sponsor: 1                                                                   | Vational Science Foundatio  | in (NSF)       |
| Regulatory Compliance Subcontractors                                                    |         |                                                           | Select one of the above:<br>Summary: View direct costs, I<br>Detailed: View specific budg | ndirect rates, bases and totals (def<br>et categories, indirect rates, bases | ault setting)<br>and totals |                |
| Export Control                                                                          |         |                                                           | Autofill: View detailed budg                                                              | et data autofilled from 424 proposa                                          | als, if paired              |                |
| Intellectual Property                                                                   |         | * # of Budget Periods:                                    | 2 ~                                                                                       | Project Dates:                                                               | Current Period              | Entire Project |
| Community Benefits                                                                      |         |                                                           |                                                                                           | * Start                                                                      | 07/01/2019 📑 <u>Clear</u>   | 07/01/19       |
| Location of Sponsored<br>Activities                                                     |         |                                                           |                                                                                           | * End                                                                        | 06/30/2020                  | 06/30/21       |
| Proposal Abstract                                                                       |         | Comments:<br>(512 chars max)                              |                                                                                           |                                                                              |                             |                |
| Proposal Attachments                                                                    |         |                                                           |                                                                                           |                                                                              |                             |                |

\*Budget Form : From drop-down menu select "Summary" only. ORSP/Pre-Award will revised once budget has been reviewed.

**Note:** Autofill: When applicable, this option is performed by ORSP when a proposal is paired in Cayuse 424. Contact your Pre-Award Specialist if more information is needed

\*Number of Budget Periods: Select the correct number of budget periods

\***Start Date:** Select the correct "Start Date" from the calendar for the current period (Year 1 of Budget)

**\*End Date:** Select the correct "End Date" from the calendar for the current period (Year 1 of Budget)

**Comments:** State here if sponsor Caps reduces or does not allow CSULB's F&A rate. If so, approval from ORSP AVP will need to be acquired and uploaded to the "Proposal Attachments" section in Cayuse SP

## Budget – (cont'd)

| Item List 19-0001 🔁                                                       | >> Budget                     |                                                                                               |                                                                        |                              |             |                |
|---------------------------------------------------------------------------|-------------------------------|-----------------------------------------------------------------------------------------------|------------------------------------------------------------------------|------------------------------|-------------|----------------|
| View or Edit completed sections by<br>dicking the name next to the check. | Please complete all the * inc | dicated required fields on this pa                                                            | e and click "SAVE".                                                    |                              |             |                |
| General Information                                                       | NOTE: F&A Rates and Budg      | et Categories will be completed                                                               | by ORSP.                                                               |                              |             |                |
| Project Personnel                                                         | Indicates Required Fields     |                                                                                               |                                                                        |                              |             |                |
| Budget >>                                                                 | Overview                      |                                                                                               |                                                                        |                              |             |                |
| CSULBRF: COI                                                              | Lead PI:                      | Jason Schwans                                                                                 | Sponsor: 1                                                             | National Science             | e Foundatio | n (NSF)        |
| Regulatory Compliance                                                     | * Budget Form:                | Summary 🗸                                                                                     |                                                                        |                              |             |                |
| Subcontractors                                                            |                               | Select one of the above:<br>Summary: View direct costs, inc<br>Detailed: View specific budget | rect rates, bases and totals (def<br>categories, indirect rates, bases | ault setting)<br>and totals  |             |                |
| Intellectual Property                                                     | *# of Budget Periods:         | Automic View detailed budge                                                                   | Project Dates:                                                         | ais, ir paireo<br>Current Pe | riod        | Entire Project |
| Community Benefits                                                        | -                             |                                                                                               | * Start                                                                | 07/01/2019                   | Clear       | 07/01/19       |
| Location of Sponsored<br>Activities                                       |                               |                                                                                               | * End                                                                  | 06/30/2020                   | Clear       | 06/30/21       |
| Proposal Abstract                                                         | Comments:<br>(512 chars max)  |                                                                                               |                                                                        |                              | ]           |                |
| Proposal Attachments                                                      |                               |                                                                                               |                                                                        |                              |             |                |
| Approving Units                                                           |                               |                                                                                               |                                                                        |                              |             |                |
| Submission Notes                                                          | Cost Sharing                  |                                                                                               |                                                                        |                              |             |                |
| Submit for Routing                                                        | * Does the funding agen       | icy require mandatory cost share                                                              |                                                                        |                              |             |                |

\***Cost Sharing:** Select the appropriate response for this proposal. If you select "No," continue to the "Additional Resources."

If **"Yes,"** reference next page for additional instructions

## Budget – Cost Sharing/Match (Cont'd)

| • Do<br>• | es the funding agency<br>Yes O No<br>f yes, please fill in bel | v require mandat | ory cost share? |             |           |
|-----------|----------------------------------------------------------------|------------------|-----------------|-------------|-----------|
|           | Internal Cost Shar<br>Add Unit                                 | ing              |                 |             |           |
|           | Unit 🗢                                                         | Account          | Commitment      | Match Type  | Current F |
|           | No records found.                                              |                  |                 |             |           |
|           | Third-Party Cost S<br>Add Organization                         | Sharing          |                 |             |           |
|           | Organization 🚖                                                 | Account          | Commitmen       | t Match Typ | e Curr    |
|           | No records found                                               |                  |                 |             |           |

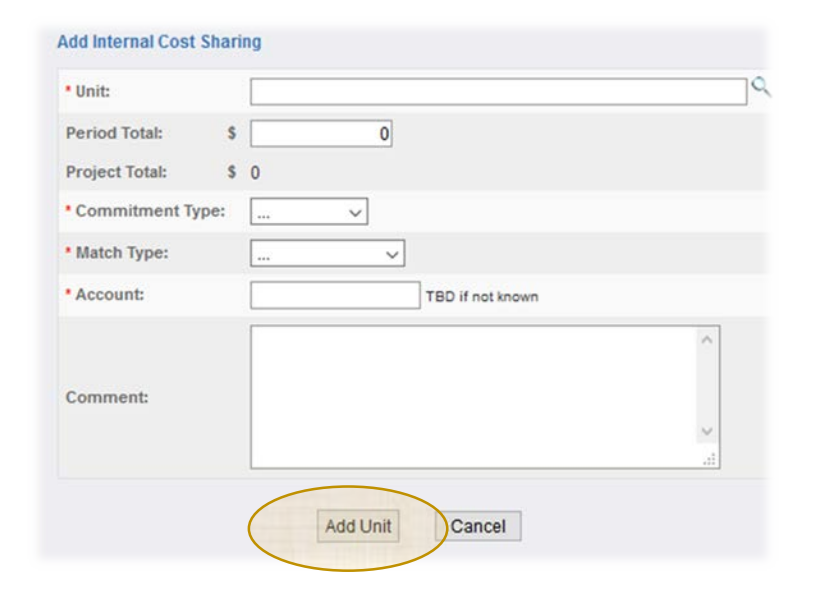

**\*Cost Sharing/Match:** If applicable, after clicking on "Yes," complete relevant "Cost Sharing Unit(s)":

- Internal Cost Sharing
- Third-Party Cost Sharing

**\*Organization:** Select from drop-down menu the corresponding internal or third party sponsoring entity. If third party is not listed, contact ORSP/Pre-Award.

Period Total: Leave Blank

Project Total: Enter total Cost Share/Match amount

\*Commitment Type: Select from drop-down menu "Mandatory," only option allowed by CSULB

\*Match Type: Select from drop-down menu one of two options: Cash Matching, F&A, or Salary Cap

\*Account: Provide CSULB account number to be used. If not known, enter TBD.

**Comments:** (Optional) Provide information for ORSP attention/review.

**Add Unit:** Click option to complete and save the Cost Sharing/Match information

**Note:** Department/College and ORSP Approvals, as well as third party comment approval(s) must be uploaded in the Proposal Attachments section in Cayuse SP.

## Budget – (cont'd)

|                                                |                                                                                                    | Current Pe                                                                                | riod                                                   | Entire   | Project                                                                                                    |
|------------------------------------------------|----------------------------------------------------------------------------------------------------|-------------------------------------------------------------------------------------------|--------------------------------------------------------|----------|----------------------------------------------------------------------------------------------------|
|                                                | F&A Rate (1):                                                                                                    | 0.0                                                                                       | 00 %                                                   | [        | 0.000 9                                                                                                    |
|                                                | F&A Rate (2):                                                                                                    | 0.0                                                                                       | 00 %                                                   |          | 0.000                                                                                                    |
|                                                | F&A Rate (3):                                                                                                    | 0.0                                                                                       | 00 %                                                   |          | 0.000                                                                                                    |
| Use calculated values: 🗹                       | * Effective Rate:                                                                                                    | 0.0                                                                                       | 00 %                                                   |          | 0.000                                                                                                    |
|                                                |                                                                                                    |                                                                                           |                                                        |          |                                                                                                    |
|                                                |                                                                                                    |                                                                                           | -                                                      | _        |                                                                                                    |
|                                                | SPONSOR DIRECT COSTS:                                                                                                    | Current Per                                                                               | niod                                                   | Entire I | Project                                                                                                    |
|                                                | SPONSOR DIRECT COSTS:                                                                                                    | Current Per                                                                               | o line line line line line line line line              | Entire I | Project<br>(                                                                                                |
|                                                | SPONSOR DIRECT COSTS:<br>BASE for F&A Rate (1):<br>BASE for F&A Rote (2):                                                                                                    | Current Per                                                                               | oiod<br>0<br>0                                         | S S      | Project<br>C                                                                                                |
|                                                | SPONSOR DIRECT COSTS:<br>BASE for F&A Rate (1):<br>BASE for F&A Rate (2):<br>DASE for F&A Rate (2):                                                                                                    | Current Per                                                                               | 0<br>0<br>0                                            | S S      | Project<br>C<br>C<br>C                                                                                      |
|                                                | SPONSOR DIRECT COSTS:<br>BASE for F&A Rate (1):<br>BASE for F&A Rate (2):<br>BASE for F&A Rate (3):                                                                                                    | Current Per     \$     \$     \$     \$                                                   | riod<br>0<br>0<br>0                                    | S S      | Project<br>C<br>C<br>C<br>C                                                                                 |
| Use calculated values: 🗹                       | SPONSOR DIRECT COSTS:<br>BASE for F&A Rate (1):<br>BASE for F&A Rate (2):<br>BASE for F&A Rate (3):<br>INDIRECT COSTS (F&A):                                                                                                 | Current Per     \$     \$     \$     \$                                                   | riod<br>0<br>0<br>0<br>0<br>0<br>\$0                   | S S      | Project<br>(<br>(<br>(<br>(<br>)<br>(<br>)<br>(<br>)<br>(<br>)<br>(<br>)<br>(<br>)<br>(<br>)<br>(<br>)      |
| Use calculated values: 🗹                       | SPONSOR DIRECT COSTS:<br>BASE for F&A Rate (1):<br>BASE for F&A Rate (2):<br>BASE for F&A Rate (3):<br>INDIRECT COSTS (F&A):<br>FEE:                                                                                         | Current Per           \$           \$           \$           \$           \$           \$ | riod 0 0 0 0 0 0 0 0 0 0 0 0 0 0 0 0 0 0 0             | S S      | Project<br>C<br>C<br>C<br>C<br>S<br>G<br>C<br>C<br>C<br>C<br>C<br>C<br>C<br>C<br>C<br>C<br>C<br>C<br>C<br>C |
| Use calculated values: 🗹                       | SPONSOR DIRECT COSTS:<br>BASE for F&A Rate (1):<br>BASE for F&A Rate (2):<br>BASE for F&A Rate (3):<br>INDIRECT COSTS (F&A):<br>FEE:<br>TOTAL SPONSOR PROPOSED COSTS:                                                        | Current Per           \$           \$           \$           \$           \$              | riod<br>0<br>0<br>0<br>\$0<br>\$0<br>\$0               | S S      | Project<br>0<br>0<br>0<br>0<br>0<br>0<br>0<br>0<br>0<br>0<br>0<br>0<br>0<br>0<br>0<br>0<br>0<br>0<br>0      |
| Use calculated values:  Use calculated values: | SPONSOR DIRECT COSTS:<br>BASE for F&A Rate (1):<br>BASE for F&A Rate (2):<br>BASE for F&A Rate (3):<br>INDIRECT COSTS (F&A):<br>FEE:<br>TOTAL SPONSOR PROPOSED COSTS:<br>Internal Cost Sharing:                              | Current Per     \$     \$     \$     \$     \$                                            | riod<br>0<br>0<br>0<br>\$0<br>\$0<br>\$0<br>\$0<br>\$0 | S S      | Project<br>0<br>0<br>0<br>0<br>0<br>5<br>0<br>5<br>0<br>5<br>0<br>5<br>0<br>5<br>0<br>5<br>0<br>5<br>0      |
| Use calculated values: 🗹                       | SPONSOR DIRECT COSTS:<br>BASE for F&A Rate (1):<br>BASE for F&A Rate (2):<br>BASE for F&A Rate (3):<br>INDIRECT COSTS (F&A):<br>FEE:<br>TOTAL SPONSOR PROPOSED COSTS:<br>Internal Cost Sharing:<br>Third-Party Cost Sharing: | Current Per           \$           \$           \$           \$           \$              | riod<br>0<br>0<br>0<br>\$0<br>\$0<br>\$0<br>\$0<br>\$0 | S S      | Project<br>()<br>()<br>()<br>()<br>()<br>()<br>()<br>()<br>()<br>()<br>()<br>()<br>()                       |

#### F&A Rates: DO NOT COMPLETE.

ORSP/Pre-Award to complete.

#### Budget Categories: DO NOT COMPLETE.

ORSP/Pre-Award to complete.

**Note:** You are required to upload the internal CSULB Excel Detailed Budget Spreadsheet and Budget Justification documents to the Proposal Attachments section in Cayuse SP.

## Budget – (cont'd)

HOME I

Item List View or Edi dicking #

Gene Proje

|                                                                                                    | Additional Resources                                                                                                    |
|----------------------------------------------------------------------------------------------------|----------------------------------------------------------------------------------------------------|
|                                                                                                    | Do you need space or equipment resources that required PPFM support or approval?     Yes O No     If yes, please specify the needed resources below:                                                                                                    |
|                                                                                                    | Please check all that apply.     PPFM Services     Space/Facility Modifications     Equipment                                                                                                    |
|                                                                                                    | Save                                                                                                    |
| MY DASHBOARD   REPORTING                                                                                    | I LOG OUT                                                                                                    |
| n List 19-0001 😒                                                                                            | >> Budget                                                                                                    |
| or Edit completed sections by<br>the the name next to the check<br>General Information<br>Project Personnel | Please complete all the * indicated required fields on this page and click "SAVE".  NOTE: F&A Rates and Budget Categories will be completed by ORSP.  * Indicates Required Fields  Overview                                                                               |
| CSULBRF: COI                                                                                                | Lead PI: Jason Schwans Sponsor: National Science Foundation (NSF)                                                                                                    |
| Regulatory Compliance                                                                                       | * Budget Form: Summary V                                                                                                    |
| Subcontractors<br>Export Control                                                                            | Select one of the above:<br>Summary: View direct costs, indirect rates, bases and totals (default setting)<br>Detailed: View specific budget categories, indirect rates, bases and totals<br>Autofili: View detailed budget data autofilied from 424 proposals, if paired |
| Intellectual Property                                                                                       | *# of Budget Periods: 2 v Project Dates: Current Period Entire Project                                                                                                    |
| Community Benefits                                                                                          | * Start 07/01/2019 👿 <u>Clear</u> 07/01/19                                                                                                    |
| Location of Sponsored<br>Activities                                                                         | *End 06/30/2020 📰 <u>Clear</u> 06/30/21                                                                                                    |
| Proposal Abstract                                                                                           | Comments:<br>(512 chars max)                                                                                                    |
| Proposal Attachments                                                                                        | h.                                                                                                    |
| Approving Units                                                                                             | Cost Sharing                                                                                                    |
| Submission Notes                                                                                            | Cost sharing                                                                                                    |
| Submit for Routing                                                                                          | Does the funding agency require mandatory cost share?     O Yes      No                                                                                                    |

\*Additional Resources Select the appropriate response for this proposal. (Physical Planning & Facilities Management/PPFM). Select "Yes" or "No". If yes, check the resources that you will need (PPFM Services, Space/Facility Modifications, or Equipment) and provide justification in the text box provided. Also indicate if approvals from the relevant department(s) have been obtained.

Save: Must click "Save" for all information entered to be saved

Note: You are <u>"NOT</u>" required to complete the remaining information in this section. Instead you are required to upload the internal **CSULB Excel Detailed Budget** Spreadsheet, Budget Justification and other clearance documents to the Proposal Attachments section in Cayuse SP.

### **CSULBRF** – Financial Conflict of Interest (FCOI)

| ltem List 19-0001 💈                                                      | >> CSULBRF: COI                                                                                                    |  |
|--------------------------------------------------------------------------|----------------------------------------------------------------------------------------------------|--|
| New or Edit completed sections by<br>didking the name next to the check. | The Principal Investigator and all other CSULB Investigators who share responsibility for the design conduct, or reporting of certain sponsored projects must report their personal financial interests in any organization(s) that, to the best of the<br>Investigator's knowledge, may have a significant impact on the conduct of this research or might benefit from the anticipated results of the proposed project. |  |
| General Information                                                      | If you have any questions or need assistance regarding Conflict of Interest, please visit the CSULB FCOI website.                                                                                                    |  |
| Project Personnel                                                        | Instante Branket Enter                                                                                                    |  |
| P Budget                                                                 | nonaest negative renue                                                                                                    |  |
| CSULBRF: COI >>>                                                         | <ol> <li>Contening or counting use term or one sees and project, uses any memore in any memore name or expection name.</li> </ol>                                                                                                    |  |
| Regulatory Compliance                                                    | <ul> <li>A personal financial interest in or personal financial relationship (including gifts of cash or rin-kind) with the sponsor of this study?</li> <li>No. Or Man.</li> </ul>                                                                                                    |  |
| Subcontractors                                                           |                                                                                                    |  |
| Export Control                                                           | Concerning interest in or personal intercent reasonship (including gins or cash or in-king) with an entity that owns or has the right to commercialize a product, process or recimiled y studied in his project?                                                                                                    |  |
| Intellectual Property                                                    |                                                                                                    |  |
| Community Benefits                                                       | C. A doato memoersing or any kino of an executive position (paid or unpaid) with the sponsor of this study or with an entity that owns or has the right to commerciance a product process or rectinition y studied in this project?                                                                                                    |  |
| Location of Sponsored                                                    |                                                                                                    |  |
| Activities                                                               | C. A personal interiosi in or personal interiosi relationship (including gifts or cash or in-kind) with the succontractoriconsultant for this project?                                                                                                    |  |
| Proposal Abstract                                                        | U tes U No                                                                                                    |  |
| Proposal Attachments                                                     | * 2. Are there other Investigators who share responsibility for the design, conduct, or reporting of the research (Key Personnel)?                                                                                                    |  |
| Approving Units                                                          | *If YES, Investigators must complete, sign, and forward a Financial Disclosure form to ORSP. All Investigators/Key Personnel are responsible to disclose any new Significant Financial Interests acquired during the term of the award.                                                                                                    |  |
| Submission Notes                                                         | O Yes O No                                                                                                    |  |
| Submitter Routing                                                        | *3. Disclosure and Certification: The Lead Principal Investigator certifies that all key personnel required to make disclosures of Significant Financial Interests will complete a Financial Disclosure form, or that no other individuals working or research are required to make such disclosures.                                                                                                    |  |
| ostimute during                                                          | O Yes O No                                                                                                    |  |

Lead Principle Investigator: will need to complete all the questions to the best of his/her ability/knowledge. Select the appropriate responses to the following questions.

- The Lead Principal Investigator and all key personnel (individuals who share responsibility for the design conduct, or reporting of certain sponsored projects), must report their personal financial interests to organization(s.
- The Lead Principal Investigator is required to upload electronic copies of Federal and State FCOI forms for all key personnel on this proposal in the "Proposal Attachments" section in Cayuse SP. Original State FCOI form(s) will need to be provide to ORSP before the internal clearance process is completed.

**Save:** Must click "Save" for all information entered to be saved.

**Note:** For questions or assistance, please visit the <u>CSULB FCOI website</u>.

## **Regulatory Compliance – Human Subjects**

| Iter | m List        | 19-0001                              | 2          | >> Regulatory Compliance                                                                                                    |
|------|---------------|--------------------------------------|------------|----------------------------------------------------------------------------------------------------|
| View | v or Edit com | pleted sections<br>e next to the che | by<br>edk. | If this proposal includes the use of hazardous research materials, Human Subjects, or Animal subjects please check the appropriate categories below.                                                                                                    |
| 1    | General In    | nformation                           |            | Please visit the <u>CSULB IKB</u> and <u>CSULB IACUC</u> weosites for more information regarding regulatory compliance.                                                                                                    |
| 1    | Project Pe    | ersonnel                             |            | You can contact the CSULB IRB & IACUC by email at IRB@csulb.edu or IACUC@csulb.edu, or by calling 562-985-8147.                                                                                                    |
| 1    | Budget        |                                      |            | * Indicates Required Fields                                                                                                    |
| 1    | CSULBRE       | F: COI                               |            | numan subjects                                                                                                    |
|      | Regulator     | ry Compliance                        | >>         | Does this project involve HUMAN SUBJECTS?     Avecage of the second second |
|      | Subcontra     | actors                               |            | * Has the Lead PI/Dept/College submitted an application for IRB Approval?                                                                                                    |
|      | Export Co     | ntrol                                |            | O Yes 💿 No                                                                                                    |
|      | Intellectua   | al Property                          |            | * Please indicate your reason for not submitting an IRB application:                                                                                                    |
|      | Commun        | ity Benefits                         |            | O Not required at proposal submission (JIT)                                                                                                    |
|      | Location of   | of Sponsored                         |            | O Submission is pending                                                                                                    |

| V | Budget                |  |
|---|-----------------------|--|
| 1 | CSULBRF: COI          |  |
|   | Regulatory Compliance |  |
|   | Subcontractors        |  |
|   | Export Control        |  |
|   | Intellectual Property |  |
|   | Community Benefits    |  |
|   | Location of Sponsored |  |

#### **Human Subjects**

- \* Does this project involve HUMAN SUBJECTS?
  - \* Has the Lead PI/Dept/College submitted an application for IRB Approval?
    - \* Please provide applicable human subject information below:

List the application approval number(s) below: (Note: Use commas to separate values)

Lead Principle Investigator: will need to complete all the questions to the best of his/her ability/knowledge. Select the appropriate responses to the following questions.

\*Does this research involve HUMAN SUBJECTS? If you select "No" proceed to the Animal Subjects section.

#### **\*If you select "Yes," please respond to the following:** Has the Lead PI/Dept/College submitted an application for IRB approval?

If "**No**" is selected, indicate your reason for not submitting an IRB application:

- Not required at proposal submission (JIT)
- Submission is pending

If "**Yes**" is selected, provide applicable human subject information (application approval number) where indicated (textbox).

**Note:** Please visit the <u>CSULB IRB</u> website for more information regarding regulatory compliance

## **Regulatory Compliance – Animals Subjects**

| Export Control                      | Animal Subjects                                                                        |
|-------------------------------------|----------------------------------------------------------------------------------------|
| Intellectual Property               | * Does this project involve ANIMAL SUBJECTS?                                           |
| Community Benefits                  | ● Yes O lio                                                                            |
| Location of Sponsored<br>Activities | Has Lead PIDeptCollege submitted an application for IACUC Approval?     O Yes      Ino |
| Proposal Abstract                   | * Please indicate your reason for not submitting an IHCUC application:                 |
| Proposal Attachments                | O Not required at proposal submission (JIT)                                            |
| Approving Units                     | O Submission is pending                                                                |

| Export Control                      | Animal Subjects                                                                                                    |
|-------------------------------------|----------------------------------------------------------------------------------------------------|
| Intellectual Property               | *Does this project involve ANIMAL SUBJECTS?                                                                                |
| Community Benefits                  | ● Yes O No                                                                                                    |
| Location of Sponsored<br>Activities | * Has Lead PIDeptCollege submitted an application for IACUC Approval?                                                      |
| Proposal Abstract                   | *List the approval number(s) below:                                                                                        |
| Proposal Attachments                |                                                                                                    |
| Approving Units                     | * Please provide a description of Animal Subjects in this project, including a list of species involved with this project. |
| Submission Notes                    |                                                                                                    |
| Submit for Routing                  | If multiple species are involved, please use the comma as a separator.                                                     |

**\*Does this research involve Animal Subjects?** If you select "**No**" proceed to the Animal Subjects section.

#### \*If you select "Yes," please respond to the following: Has the Lead PI/Dept/College submitted an application for IACUC approval?

If "**No**" is selected, indicate your reason for not submitting an IACUC application:

- Not required at proposal submission (JIT)
- Submission is pending

If "**Yes**" is selected, provide application approval number and description of Animal Species involved in this project.

**Note:** Please visit the <u>CSULB IACUC</u> website for more information.

### **Regulatory Compliance – Research Materials**

| ne         | m List 19-0001                                                     | 2  | >> Regulatory Compliance                                                                                                    |  |  |  |  |
|------------|--------------------------------------------------------------------|----|----------------------------------------------------------------------------------------------------|--|--|--|--|
| Vie<br>dia | w or Edit completed sections by<br>king the name next to the check |    | If this proposal includes the use of hazardous research materials, Human Subjects, or Animal subjects please check the appropriate categories be |  |  |  |  |
| 1          | General Information                                                |    | Please visit the <u>CSULB IRB</u> and <u>CSULB IACUC</u> websites for more information regarding regulatory compliance.                          |  |  |  |  |
| 1          | Project Personnel                                                  |    | You can contact the CSULB IRB & IACUC by email at IRB@csulb.edu of IACUC@csulb.edu, or by calling 562-985-8147.                                  |  |  |  |  |
| 1          | Budget                                                             |    | Human Subjects                                                                                                    |  |  |  |  |
| 1          | CSULBRF: COI                                                       |    |                                                                                                    |  |  |  |  |
|            | Regulatory Compliance                                              | >> | Does this project involve HUMAN SUBJECTS?                                                                                                    |  |  |  |  |
|            | Subcontractors                                                     |    |                                                                                                    |  |  |  |  |
|            | Export Control                                                     |    | Animal Subjects                                                                                                    |  |  |  |  |
|            | Intellectual Property                                              |    | * Does this project involve ANIMAL SUBJECTS?                                                                                                    |  |  |  |  |
|            | Community Benefits                                                 |    | O Yes O No                                                                                                    |  |  |  |  |
|            | Location of Sponsored<br>Activities                                |    | Research Materials                                                                                                    |  |  |  |  |
|            | Proposal Abstract                                                  |    | * Does the proposal involve research with any of the following? (please check all that apply)                                                    |  |  |  |  |
|            | Proposal Attachments                                               |    | Radioactive Materials, Compressed Gas Cylinders, or Laser(s) -Class 3 A/B or 4                                                                   |  |  |  |  |
|            | Approving Units                                                    |    | Chemical Hazards (poisons explosives reagents flammables carcinogens etc.)                                                                       |  |  |  |  |
|            | Submission Notes                                                   |    | Does this study involve the use of materials provided by the sponsor or any other party?                                                         |  |  |  |  |
|            |                                                                    |    | Scientific Diving Operations                                                                                                    |  |  |  |  |
|            | Submit for Routing                                                 |    | UAV/Aircraft Systems/DRONES                                                                                                    |  |  |  |  |

#### Does the proposal involve research with any of the following? (Check all that apply)

- Radioactive Materials,
- Compressed Gas Cylinders, or Laser(s) -Class 3 A/B or 4
  Potential Biological Hazards
- Potential Biological Hazards (blood, viruses, recombinant DNA, Medical Waste, Agents, Toxins, controlled substances, etc...)
- Chemical Hazards (poisons, explosives, reagents, flammables, carcinogens, etc...)
- Does this study involve the use of materials provided by the sponsor or any other party?
- Scientific Diving Operations
- UAV/Aircraft Systems/DRONES

**Save:** Must click "Save" for all information entered to be saved.

## Subcontractor(s)

| Iten          | n List 19-0001                                                  | 2  | >> Subcontractors                                                                                                    |  |  |  |
|---------------|-----------------------------------------------------------------|----|----------------------------------------------------------------------------------------------------|--|--|--|
| /iew<br>dicki | or Edit completed sections by<br>ing the name next to the check |    | NOTE:<br>* If no subcontracts are proposed, please click the "No Subcontractors" button to complete this section                                                                                                    |  |  |  |
|               | General Information                                             |    | * If linking through NSF-Fastlane this process is not applicable.                                                                                                    |  |  |  |
|               | Project Personnel                                               |    | In this proposal involves souccuments in the academic beneficial or the related of the related provide the following documents in the academic section<br>4.0 A source in the academic section in the academic section in the academic section. |  |  |  |
| K             | Budget                                                          |    | 2. Budget                                                                                                    |  |  |  |
| F             | CSULBRF: COI                                                    |    | 3. Budget Justification<br>4. Scope of Work                                                                                                    |  |  |  |
|               | Regulatory Compliance                                           |    | 5. Conflict of Interest<br>6. Any misc, documents requested by the Shonsorian agency (e.g., biosketch, current & pendian, jetc.)                                                                                                    |  |  |  |
|               | Subcontractors                                                  | >> | e, ny mov avoinnéme requisere of interspendoring agains (e.g., processes, son en a penoing, over)                                                                                                    |  |  |  |
|               | Export Control                                                  |    | Add Subcontractor                                                                                                    |  |  |  |
|               | Intellectual Property                                           |    |                                                                                                    |  |  |  |
|               | Community Benefits                                              |    | Subcontractor:                                                                                                    |  |  |  |
|               | Location of Sponsored<br>Activities                             |    | Add Subcontractor                                                                                                    |  |  |  |
|               | Proposal Abstract                                               |    | List of Subcontractors: (to edit the list, remove the entry and re-select)                                                                                                    |  |  |  |
|               | Proposal Attachments                                            |    | There are no subcontractors added to the proposal                                                                                                    |  |  |  |
|               | Approving Units                                                 |    |                                                                                                    |  |  |  |
|               | Submission Notes                                                |    | No Subcontractors Reset                                                                                                    |  |  |  |
|               | Output for Davidies                                             |    |                                                                                                    |  |  |  |

No Subcontractors: If "No" subcontractors are involved in this proposal, type "Pending" in the Subcontractor box then click the "No Subcontractors" button. This will allow you to proceed to the next section of the proposal.

**Reset:** By clicking this option you will be able to go back and add subcontractor(s) if applicable.

# Subcontractor(s) – (cont'd)

| m List 19-000                                       | 1 2                 | >> Subcontractors                                                                                                    |                                              |  |
|-----------------------------------------------------|---------------------|----------------------------------------------------------------------------------------------------|----------------------------------------------|--|
| w or Edit completed sed<br>king the name next to th | ions by<br>e check. | NOTE:<br>1 If no subcontracts are proposed please click the "No Subcontractors" button to complete this section.                                                                                     |                                              |  |
| General Information                                 | 1                   | * If linking through NSF-Fastlane this process is not applicable.<br>If this propagal implace Subcontractors, the documents listed will be payded before Douting can be initiated Places provide the | following documents in the attachment cardio |  |
| Project Personnel                                   |                     | In this proposal involves subcontractors, the documents insted will be needed before routing can be initiated. Please provide the following documents in the attachment section.                     |                                              |  |
| Budget                                              |                     | <ol> <li>Subrecipient Commitment Form (to include Federally Negotialed Rate Agreement and Fringe Rates)</li> <li>Budget</li> </ol>                                                                   |                                              |  |
| CSULBRF: COI                                        |                     | 3. Budget Justification<br>4. Score of Work                                                                                                    |                                              |  |
| Regulatory Complia                                  | ance                | 5. Conflict of Interest<br>6. Jan mice: documents requested by the Sponsoring approv (a.g., blockatch, ourset & paging, atc.)                                                                        |                                              |  |
| Subcontractors                                      | >>                  | o, nig mac, occurrents requested by the opprisoning agency (e.g., troshetch, current a periodityetc.)                                                                                                |                                              |  |
| Export Control                                      |                     | Add Subcontractor                                                                                                    |                                              |  |
| Intellectual Property                               | i                   |                                                                                                    |                                              |  |
| Community Benefit                                   | <u>s</u>            | Subcontractor:                                                                                                    | 4                                            |  |
| Location of Sponso<br>Activities                    | red                 | Add Subcontractor                                                                                                    |                                              |  |
| Proposal Abstract                                   |                     | List of Subcontractors: (to edit the list, remove the entry and re-select)                                                                                                    |                                              |  |
| Proposal Attachme                                   | nts                 | Subcontractor                                                                                                    |                                              |  |
| Approving Units                                     |                     | CSU Northridge (CSUNORTH)                                                                                                    | Remove                                       |  |
| Submission Notes                                    |                     | CSU Fullerton Auxiliary Services Corporation (CSUFASC)                                                                                                    | Remove                                       |  |
|                                                     |                     |                                                                                                    |                                              |  |

#### Enter a keyword to locate the organization you are looking for:

| Keyword: | CSUN  |        |  |
|----------|-------|--------|--|
| ſ        | Orach | Ospesi |  |

**Add a Subcontractor:** If subcontractor(s) is/are involved as part of the proposal: You will need to search for the name of the Subcontractor.

• To search for collaborator – in the "Subcontractor" box type name of collaborator and enter. This will pull information (if available). Click on subcontractor name.

Add Subcontractor: Once collaborator name is prepopulated in the "Subcontractor" text box, click "Add Subcontractor"

**List of Subcontractors:** after adding subcontractor, subcontractor should be listed in this section

Authorize Subcontractor List: To Save the subcontractor(s) you <u>MUST</u> click on "Authorized Subcontractor" to save and move forward.

#### Subcontractor Forms Required: After

"Authorizing the Subcontractor List. You will be directed to the next step of the proposal submission, but keep in mind that before you forward the proposal to ORSP you will need to upload the following required Subcontractor forms to the "Proposal Attachments" section.

- o Statement of Work
- o Budget
- o Budget Justification
- SubK Commitment Form (signed and w/attachments stated)
- Misc., Agency required documentation e.g., Bio, Other Support etc., (if applicable)

# Subcontractor(s) - (cont'd)

| ter         | n List 19-0001                                                 | 2  | >> Subcontractors                                                                                                    |                             |  |  |
|-------------|----------------------------------------------------------------|----|----------------------------------------------------------------------------------------------------|-----------------------------|--|--|
| iev<br>lide | or Edit completed sections by<br>ng the name next to the check |    | NOTE:<br>* If no subcontracts are proposed, please click the "No Subcontractors" button to complete this section                                                                                                    |                             |  |  |
|             | General Information                                            |    | * If linking through NSF-Fastlane this process is not applicable.                                                                                                    | e in the attachment cortion |  |  |
|             | Project Personnel                                              |    | *It mis proposal involves Subconizators, the documents listed will be needed before Routing can be initiated. Please provide the following documents in the attachment section. <ol> <li>Subrecipient Commitment Form (to include Federally Negotiated Rate Agreement and Fringe Rates)</li> <li>Budget</li> </ol> |                             |  |  |
|             | Budget                                                         |    |                                                                                                    |                             |  |  |
|             | CSULBRF: COI                                                   |    | 3. Budget Justification<br>4. Scope of Work                                                                                                    |                             |  |  |
|             | Regulatory Compliance                                          |    | 5. Conflict of Interest<br>6. Janumise documents requested by the Sponsoring prenervice or hinekatch current & pending, etc.)                                                                                                    |                             |  |  |
|             | Subcontractors                                                 | >> | o, zný misu, obcumenia reglosico vý pře oponovniný ogency (c.y., prosketor, cumeni o penomyex.)                                                                                                    |                             |  |  |
|             | Export Control                                                 |    | Add Subcontractor                                                                                                    |                             |  |  |
|             | Intellectual Property                                          |    |                                                                                                    |                             |  |  |
|             | Community Benefits                                             |    | Subcontractor:                                                                                                    | 4                           |  |  |
|             | Location of Sponsored<br>Activities                            |    | Add Subcontractor                                                                                                    |                             |  |  |
|             | Proposal Abstract                                              |    | List of Subcontractors: (to edit the list, remove the entry and re-select)                                                                                                    |                             |  |  |
|             | Proposal Attachments                                           |    | There are no subcontractors added to the proposal                                                                                                    |                             |  |  |
|             | Approving Units                                                |    |                                                                                                    |                             |  |  |
|             | Submission Notes                                               |    | No Subcontractors Reset                                                                                                    |                             |  |  |

### Subcontractor(s) Information not coming up in search?

- Click "**No Subcontractors**," this will take you to the next screen, and allow you to move forward with the completion of this proposal
- Please complete a "New Collaborator" form and upload the form(s) to the "Proposal Attachments" section in Cayuse SP. This will provide ORSP with the appropriate information to create the profile and link it to this proposal.

Add a Note: To inform ORSP of action, add a note in the "Submission Note" section of SP stating the following: "Subcontractor was not listed in SP but a New Collaborator form along with all the required documentation has been uploaded to the Proposal Attachments section in Cayuse SP".

### **Export Control**

| Item List 19-0001 🐔                                                                                                    | >> Export Control                                                                                                    |
|----------------------------------------------------------------------------------------------------|----------------------------------------------------------------------------------------------------|
| View or Edit completed sections by<br>clicking the name next to the check.                                                | If you will be conducting research abroad, you need to consider export control issues that will likely impact your research and travel.                                                                                                    |
|                                                                                                    | Examples of activities impacted by export control regulations include: <ul> <li>Direct export of a controlled item</li> <li>Taking or shipping a controlled item out of the U.S., such as a laptop.</li> </ul> If you have any questions or need assistance regarding import/Export Control, please contact <u>QRSP</u> at 562-985-8147.                                                                                                    |
| Subcontractors     Export Control     Intellectual Property                                                               | <ul> <li>1. Have you signed or been asked to sign a DoD Form 2345 Militarily Critical Technical Data Agreement related to this project?</li> <li>Yes</li> <li>No</li> <li>2. Do you anticipate that the project work may involve:</li> </ul>                                                                                                    |
| Communit: Benefits<br>Location of Sponsored<br>Activities<br>Proposal Abstract<br>Proposal Attachments<br>Approving Units | *a. Sending, transporting, transmitting, or carrying any material or equipment related to this project outside the US (examples include: GPS, biologicals, diagnostic kts, reagents,<br>○ Yes ○ No     *b. Will you be traveling outside the US? Please note that travel insurance is required.<br>○ Yes ○ No     *c. Will you be transmitting funds (through payments, for example) or goods or technology to an international location?<br>○ Yes ○ No     *c. Will you be transmitting funds (through payments, for example) or goods or technology to an international location?<br>○ Yes ○ No |
| Submitsion Notes Submit for Routing                                                                                       | Some types of research may have export control implications even if all work is conducted within the U.S.     Do you anticipate that the project work may involve:     *a. Non-commercial encryption or information security software?     O Yes O No                                                                                                    |
|                                                                                                    | b. Any equipment, technology, materials, or software specifically designed, modified, or adapted (even slightly) for a military purpose or that may involve national security?         Yes No         K. Any classified materials, equipment, technology or data?         Yes No                                                                                                    |

Lead Principle Investigator: will need to complete all the questions in this section to the best of his/her ability/knowledge.

- The Lead Principal Investigator must work with ORSP Compliance Office to determine that any research affected by the Export Control Act complies with its regulations and reporting requirements far enough in advance to obtain an export license, should one be required.
- Any change in the scope or addition of new staff may require a redetermination.
- Please contact ORSP Compliance Office if you have any questions about export control regulations.

**Save: Must** click "Save" for all information entered to be saved.

# **Intellectual Property**

| tem List 19-0001 23                                                    | >> Intellectual Property                                                                                                    |
|------------------------------------------------------------------------|----------------------------------------------------------------------------------------------------|
| ier or Edit completed sections by<br>iding the name next to the check. | The University policy statement on Intellectual Property describes principles and processes of the disposition of property rights to such forms of intellectual property including copyright, protection of the rights of such scholarship and productivity.<br>If you have any questions please contact <u>QRSP</u> at 562-985-8147. |
| Budget                                                                 | * 1. Have you disclosed any of this research to the Advisory Committee on Patents and Copyrights (ACPC) or the Office of Research & Sponsored Programs?                                                                                                    |
| CSULBRF: COI                                                           | O Yes O No                                                                                                    |
| Regulatory Compliance                                                  | *2. Does the research in this proposal involve any filed patents?                                                                                                    |
| Subcontractors                                                         | O Yes O No                                                                                                    |
| Export Control                                                         | *3. Does the research in this proposal involve any issued patents?                                                                                                    |
| Intellectual Property >>                                               | O Yes O No                                                                                                    |
| Community Benefits                                                     | * 4. Will this research use any materials obtained from a third party under a transfer agreement granting ownership rights in inventions and/or data out of the use of the material?                                                                                                    |
| Location of Sponsored<br>Activities                                    | O Yes O No                                                                                                    |
| Proposal Abstract                                                      | *5. Will this research use any material, patented or otherwise, which is owned by the institution and licensed to a commercial entity?                                                                                                    |
| Proposal Attachments                                                   | O Yes O No                                                                                                    |
| Approving Units                                                        | *6. Is this proposal an SBIR (Small Business Innovative Research Program)?                                                                                                    |
| Submission Notes                                                       | O Yes O No                                                                                                    |
| Submit for Routing                                                     | *7. Is this proposal an STTR (Small Business Technology Transfer Program)?<br>O Yes O No                                                                                                    |

Lead Principle Investigator: will need to complete all the questions in this section to the best of his/her ability/knowledge.

- The University policy statement on Intellectual Property describes principles and processes of the disposition of property rights to such forms of intellectual property including copyright, patents, trademarks, and trade secrets in order to provide full protection of the rights of such scholarship and productivity.
- The Lead Principal Investigator should contact the ORSP Compliance Office in a timely manner should further assistance is needed.

**Save: Must** click "Save" for all information entered to be saved.

### **Community Benefits**

| v or Edit completed sections by<br>ing the name next to the check. | If you have any questions or need guidance completing the questions below, please contact the Office of Research and Sponsored Programs at (562) 985-8147.                                                                                                    |
|--------------------------------------------------------------------|----------------------------------------------------------------------------------------------------|
| General Information                                                | * Indicates Required Fields                                                                                                    |
| Project.Personnel                                                  | * 1. Does this project promote economic development?                                                                                                    |
| Budget                                                             | O Yes O No                                                                                                    |
| CSULBRF.COI                                                        | If Yes, check all that apply:                                                                                                    |
| Regulatory Compliance                                              | Outside State, but within US                                                                                                    |
| Supcontractors                                                     | Internationally                                                                                                    |
| Intellectual Property                                              |                                                                                                    |
| Community Benefits >>                                              | 2. Does this project provide information, services or other resources directly to the community?                                                                                                    |
| Location of Sponsored                                              |                                                                                                    |
| Activities<br>Reposed Abstract                                     | In State                                                                                                    |
| Pronosal Attachments                                               | Outside State, but within US                                                                                                    |
| Approving Units                                                    | Linternationally                                                                                                    |
| Submission Notes                                                   |                                                                                                    |
|                                                                    | <ul> <li>3. Does this project promote the health and well-being of community residents?</li> <li>Yes</li> <li>No</li> </ul>                                                                                                    |
| Submit for Routing                                                 | If Yes, check all that apply:                                                                                                    |
|                                                                    | in State                                                                                                    |
|                                                                    | Outside State, but within US     Interventionality                                                                                                    |
|                                                                    |                                                                                                    |
|                                                                    | * 4. Does this project involve the study of birth-to-12th grade education?                                                                                                    |
|                                                                    | O Yes O No                                                                                                    |
|                                                                    | If Yes, check all that apply:                                                                                                    |
|                                                                    | in State                                                                                                    |
|                                                                    | Outside State, but within US     Internationally                                                                                                    |
|                                                                    |                                                                                                    |
|                                                                    | * 5. Does this project promote adult education and/or life-long learning?                                                                                                    |
|                                                                    | ○ Yes ○ No                                                                                                    |
|                                                                    |                                                                                                    |
|                                                                    | If Yes, check all that apply:                                                                                                    |
|                                                                    | In State                                                                                                    |
|                                                                    | Outside State, but within US                                                                                                    |
|                                                                    | internationally.                                                                                                    |
|                                                                    |                                                                                                    |
|                                                                    | <ul> <li>A Does this project involve the study of birth-to-12th grade education?</li> <li>○ Yes</li> <li>○ No</li> </ul>                                                                                                    |
|                                                                    | If Yes, check all that apply                                                                                                    |
|                                                                    |                                                                                                    |
|                                                                    | Outside State, but within US                                                                                                    |
|                                                                    | Internationally                                                                                                    |
|                                                                    |                                                                                                    |
|                                                                    | * 5. Does this project promote adult education and/or life-long learning?                                                                                                    |
|                                                                    |                                                                                                    |
|                                                                    | If Yes, check all that apply:                                                                                                    |
|                                                                    | In State Utside State, but within US                                                                                                    |
|                                                                    | Internationally                                                                                                    |
|                                                                    |                                                                                                    |
|                                                                    | * 6. Please select a primary activity (choose one).                                                                                                    |
|                                                                    | Select one ~                                                                                                    |
|                                                                    | <ul> <li>7. Please select additional areas that also describe your activity (check all that apply).</li> </ul>                                                                                                    |
|                                                                    | Global Readiness                                                                                                    |
|                                                                    | Increasing Access to Higher Education                                                                                                    |
|                                                                    |                                                                                                    |
|                                                                    | Encoded     Encoded     E |
|                                                                    | C community ransionmany development                                                                                                    |
|                                                                    |                                                                                                    |
|                                                                    | Environment                                                                                                    |
|                                                                    |                                                                                                    |

Reset

#### Lead Principle Investigator:

will need to complete all the questions in this section to the best of his/her ability/knowledge.

• The Lead Principal Investigator should contact the ORSP Compliance Office in a timely manner should further assistance is needed.

**Questions 6 and 7:** Answers are not to be duplicated.

**Save: Must** click "Save" for all information entered to be saved.

# **Location of Sponsored Activities**

| i ievvvi g                                                                                                    | >> Location of Sponsored Activities                                                                                                    |                                                                                                    |
|----------------------------------------------------------------------------------------------------|----------------------------------------------------------------------------------------------------|----------------------------------------------------------------------------------------------------|
| It completed sections by<br>ename next to the check.<br>erail Information<br>ect Personnel<br>lost                     | Please indicate the locations where your research will occur and assign a percentage to each location.<br>Percentages should reflect the portion of the total budget that will be expended in that location.<br><b>Note:</b> If activities occur on campus, do not also add the county as a separate in-State location. Likewise for the state and court | ntry.                                                                                                    |
| ILBRF: COI                                                                                                    | On-Campus Locations:                                                                                                    | In-State County Locations:                                                                                                    |
| ulator Compliance<br>contractors<br>atl Control<br>lectual Property<br>smunity Benefits<br>ation of Sponsored<br>aties | If any sponsored activities occur on campus, please enter below each on-campus location and the percentage of work that will be done there, and click Add. Location: Select.  Percent of Work <u>5 4 Add</u> Location Percent Work Hall of Science 100.00% <u>Remove</u>                                                                                 | If any sponsored activities occur in-state, please enter below each in-state county location and the percentage of work that will be done there, and click Add Location: Select. v Percent of Work% Add There are no in-state county locations added to the proposal. |
| <u>vosal Abstract</u>                                                                                                  | Out-of-State Locations:                                                                                                    | Out-of-Country Locations:                                                                                                    |
| roverset welleting to the second second second second second second second second second second second second s        | If any sponsored activities occur in other U.S. States, please enter below each state and the percentage of work that will be done there, and click Add. Location: Select.  Percent of Work: 56 Add                                                                                                    | If any sponsored achilies occur out of the United States, please enter below each country and the percentage work that will be done there, and click Add. Location: Select.  Percent of Work: % Add                                                                   |
| wwng.untus<br>mission Notes<br>Submit for Routing                                                                      | will be done There, and click Add<br>Location: Select. v<br>Percent of Work<br>There are no out-of-state locations added to the proposal.                                                                                                    | work that will be done there,<br>Location: Select.<br>Percent of Work: %<br>There are no out-of-country                                                                                                    |

Indicate the locations where your research will occur and assign a percentage to each location.

### The sum of percentages in all locations:

- On-Campus Locations (CSULB)
- In-State Locations/Off-Campus
- Out-of-State Locations
- Out-of-Country Locations

<u>Must equal to 100%</u>. A percentage is required when entering a location. The current total is indicated toward the top of the page. The green check mark will only appear for this section when the total is 100%.

- The collection of this information is solely used for reporting purposes; it does <u>not grant the use of an off-</u><u>campus F&A rate.</u>
- For each entry, enter or select the location and the percentage, then click "Add".
- If you need to remove a location already entered, click "Remove".

## **Proposal Abstract**

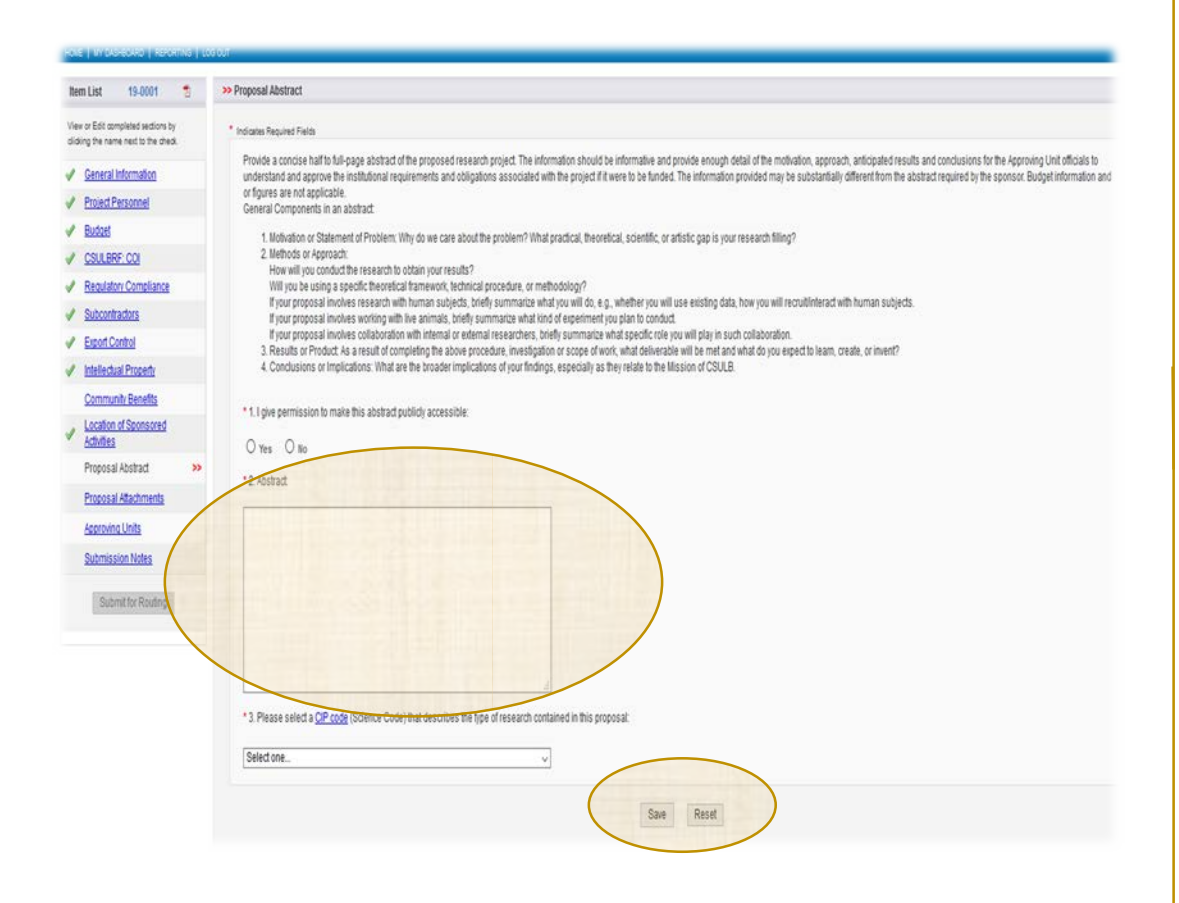

Lead PI/PD will need to answer a few questions and insert the proposal Abstract in text box provided.

Question #1: I give permission to make this abstract publicly accessible: Click "Yes" if you want the abstract to be visible in SP Reporting. Click "No" to hide the abstract in reporting.

#### **Question #2 - Abstract:**

- Provide a concise <u>half to full-page</u> abstract (*Summary*) of the proposed research project.
- The abstract should be plainly written and addressing the key elements noted on page
- Do not provide any Budget information and or figures.

#### Question #3: Please select the most appropriate Science Code(s) (CIP) from the drop-down menu

**Save: Must** click "Save" for all information entered to be saved.

### **Proposal Attachments**

Uploaded by Jason Schwans On:07/30/2018 At 2:45 PM PDT

pproving Units ubmission Note

| IOVE   MY DASHBOARD   REPORTING                                                                                                    | L05 0UT                                                                                                    |                                                                            |                |                 |                  |
|----------------------------------------------------------------------------------------------------|----------------------------------------------------------------------------------------------------|----------------------------------------------------------------------------|----------------|-----------------|------------------|
| tem List 19-0001 🝵                                                                                                    | >> Proposal Attachments                                                                                                    |                                                                            |                |                 |                  |
| ew or Edit completed sections by<br>idding the name next to the check.                                                                 | When applicable, please attach the following do                                                                                                    | cuments.                                                                   |                |                 |                  |
| General Information                                                                                                    | <ul> <li>Proposal Announcement Guidelines</li> <li>Budget (in Excel)</li> </ul>                                                                                                    |                                                                            |                |                 |                  |
| Project Personnel                                                                                                    | <ul> <li>Internal AVP Approvals (e.g., F&amp;A and Cos</li> <li>Cost Approval (Cost Match)</li> </ul>                                                                                                    | st Match)                                                                  |                |                 |                  |
| Budget                                                                                                    | Subcontractor documentation (commitme                                                                                                    | ent form, budget, budget justification, scope of work, Conflict of Inter   | rest forms)    |                 |                  |
| CSULBRF: COI                                                                                                    | Add Attachment                                                                                                    |                                                                            |                |                 |                  |
| Regulatory Compliance                                                                                                    | Providential                                                                                                    |                                                                            |                |                 |                  |
| Subcontractors                                                                                                    | Click Browse to select a file:                                                                                                    | Browse No file selected.                                                   |                |                 |                  |
| Export Control                                                                                                    | Document Type                                                                                                    | Select Document Type 🗸                                                     |                |                 | Add Res          |
| Intellectual Property                                                                                                    |                                                                                                    |                                                                            |                |                 |                  |
| Community Benefits                                                                                                    |                                                                                                    |                                                                            |                |                 |                  |
| Location of Sponsored<br>Activities                                                                                                    | No attachments have been added.                                                                                                    |                                                                            |                |                 |                  |
| Proposal Abstract                                                                                                    |                                                                                                    |                                                                            | No Attachments |                 |                  |
| Proposal Attachments >>>                                                                                                    |                                                                                                    |                                                                            |                |                 |                  |
| Approving Units                                                                                                    |                                                                                                    |                                                                            |                |                 |                  |
| Submission Notes                                                                                                    |                                                                                                    |                                                                            |                |                 |                  |
|                                                                                                    |                                                                                                    |                                                                            |                |                 |                  |
| Submit for Routing                                                                                                    |                                                                                                    |                                                                            |                |                 |                  |
| III III OLOROVICO   RECORTINA   LOC<br>HITILIST 19-0001 😤<br>Ieler or ESit completed sections by<br>Ioling the name next to the check. | our<br>>> Proposal Attachments<br>When applicable, please attach the following document                                                                                                    | z                                                                          |                |                 |                  |
| General Information                                                                                                    | Proposal Announcement Guidelines     Profesal (in Evcel)                                                                                                    |                                                                            |                |                 |                  |
| Project Personnel                                                                                                    | Internal A/P Approvals (e.g., F&A and Cost Match                                                                                                    | 0                                                                          |                |                 |                  |
| Budget                                                                                                    | Gost Approval (Cost Match)     Subcontractor documentation (commitment form                                                                                                    | , budget, budget justification, scope of work, Conflict of Interest forms) |                |                 |                  |
| CSULERF COI                                                                                                    |                                                                                                    |                                                                            |                |                 |                  |
| Regulatory Compliance                                                                                                    | Add Attachment                                                                                                    |                                                                            |                |                 |                  |
| Subcontractors                                                                                                    | Click Browse to select a file:                                                                                                    | Browse No file selected.                                                   |                |                 |                  |
| Export Control                                                                                                    | Document Type                                                                                                    | Select Document Type                                                       |                | Add             | Reset            |
| Intellectual Property                                                                                                    |                                                                                                    |                                                                            |                |                 |                  |
| Community Benefits                                                                                                    |                                                                                                    |                                                                            |                |                 |                  |
| Location of Sponsored                                                                                                    | Attachment                                                                                                    | File Type                                                                  | Upload Type    | Attachment Type | Access           |
| Activities                                                                                                    | Budget Justification Template 2018 doc                                                                                                    | Budget Justification                                                       | 8F             | Proposal        | All Parties      |
| Proposal Abstract                                                                                                    | Uploaded by Jason Schwars On:07/39/2018 At 2:47 PM PD                                                                                                    |                                                                            |                |                 |                  |
|                                                                                                    | The second second | Number under de                                                            | 97             | PERMIT          | ALL PROPERTY AND |

### Upload "Internal Documents" and any other applicable supplementary

documents here. Attachments should include: solicitation/RFP, budget spreadsheet & budget justification, FCOI's, Subrecipient documents, Cost Match and F&A approvals, and any other applicable documents.

#### **To Add Attachments**

- Click the "Browse" button to search your computer for the file you want to upload.
- Chose the appropriate "Document Type" from the drop-down menu.
- Must click "Add" to complete upload.
- If you chose the wrong file or type, you can click "Reset" to clear out your selection.

#### **Managing Documents**

- When the file has completely finished uploading, it will appear in the Attachment table below. You can download documents from this area by clicking on the file name.
- Attachments can only be deleted individually at any time before you submit the proposal for routing.

# **Approving Units**

| em List 19-0001 🐔                                                     | >> Approving Units             |                                       |                             |                                         |
|-----------------------------------------------------------------------|--------------------------------|---------------------------------------|-----------------------------|-----------------------------------------|
| ew or Edit completed sections by<br>dking the name next to the check. | ORSP USE ONLY: Do not comple   | ite                                   |                             |                                         |
| General Information                                                   | Add Approving Unit             |                                       |                             |                                         |
| Project Personnel                                                     | Unit:                          | ۹ Add Unit                            |                             |                                         |
| Budget                                                                | List of Approving Units: (to e | dit the information, remove first, th | en add back)                |                                         |
| CSULBRF: COI                                                          | Routing Order                  | Unit Code                             | Unit                        | Role(s)                                 |
| Requiatory Compilance                                                 | 1                              | 00328                                 | Chemistry & Biochem         | Admin Unit, Lead Principal Investigator |
| Subcontractions                                                       | 2 ~                            | 420-ASM                               | CNSM-ASM                    | Rollup From - 00328                     |
| Export Control                                                        | 2 ~                            | 00420                                 | College of Natural Sci Math | Rollup From - 420-ASM                   |
| Intellectual Property                                                 | 2 ~                            | DCRI                                  | Dir Comp & Res Intrty       | Rollup From - 00420                     |
| Community Benefits                                                    | 2 ~                            | AVP-AF                                | AVP Admin & Finance         | Rollup From - DCRI                      |
| Activities                                                            |                                |                                       |                             |                                         |
| Proposal Abstract                                                     |                                |                                       | Aut                         | horize Unit Listing                     |
| Proposal Attachments                                                  |                                |                                       |                             |                                         |
| Approving Units >>                                                    |                                |                                       |                             |                                         |
| Submission Notes                                                      |                                |                                       |                             |                                         |

### LEAD PI/PD: DO NOT COMPLETE - FOR YOUR INFORMATION ONLY.

- This section of the proposal represents the list of Schools, Departments, Centers or Institutes that must approve the proposal before it can be routed to ORSP.
- The "List of Approving Units" is created automatically from the units added during the proposal creation process. The "Award Unit" is always listed first and cannot be changed or removed.

Add a Unit: If there is an error on this screen, contact Pre-Award or provide comments(s) in the "Submission Notes" section. <u>Please do not attempt to</u> <u>complete</u>.

**Authorizing the Unit Listing:** DO NOT CLICK AUTHORIZE UNIT LISTING. If you authorize, an email will be sent prematurely to your Chair, ASM, Dean and all the ORSP reviewers and the proposal will need to be reset in order to move forward.

**Contact Pre-Award:** Email Pre-Award to inform that your proposal is ready for internal review. Please include the "Proposal Number" assigned in your email.

### **Submission Notes**

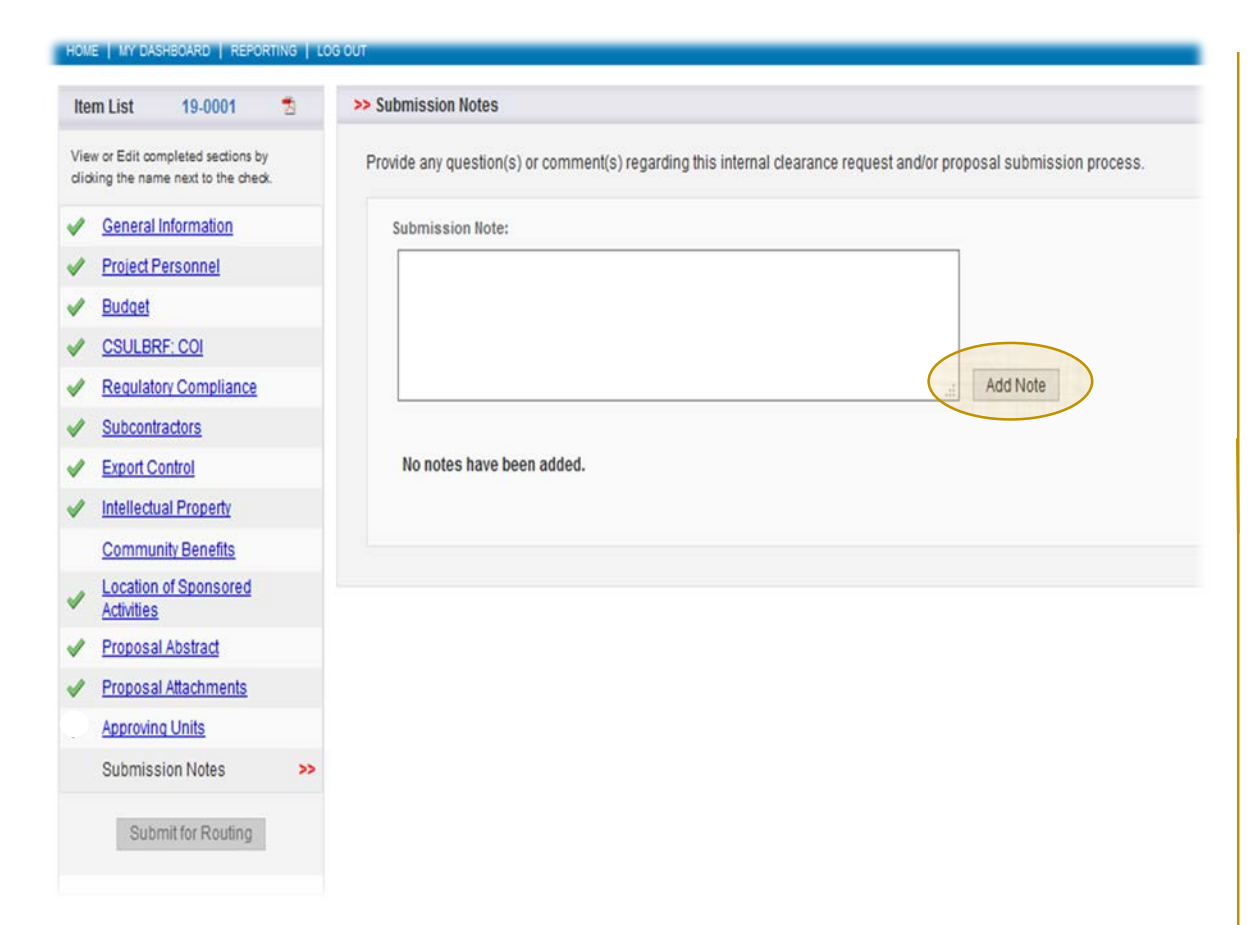

You may provide any question(s) or comment(s) regarding this internal clearance request in the text box provided.

- Question(s)/comment(s) entered in text box will be visible to all who have access to this proposal and cannot be edited or removed.
- This is a good place to enter addition internal or submission instructions e.g.,
  - Cost Share comments; Submission instructions when submitting via a funding agency website, via email, hard copy, etc.
  - Question(s)/comment(s) that would be helpful to Pre-Award during the review process.
  - Section is optional; you may leave blank.
- Add Note: If providing question(s)/comment(s), you will need to make sure to click "Add Note" to save information.

# **Routing Confirmation**

| em List 19-0001 🐔                                                   | >>Routing Confirmation                                                                                                    |
|---------------------------------------------------------------------|----------------------------------------------------------------------------------------------------|
| w or Edit completed sections by<br>sing the name next to the check. | Are you sure you wish to submit this Proposal Record?                                                                                                    |
| General Information                                                 | Clicking YES will do the following:                                                                                                    |
| Project Personnel                                                   | 1. The SP Proposal request will be locked and you will no longer be able to edit (except by CRSP).<br>2. The Pl and if applicable, any authorized ker-personnel that states burout in the proposal budget will be notified by email that they must certify the SP Proposal request in Caruse Sponsored Projects:                                                                                                    |
| Budget                                                              | 3. The SP Proposal request will need to be reviewed and approved by department and or college authorized individuals (e.g., Director, Chair, ASIII, Dean, or Dean of Research) and the PI and if applicable, any authorized key-personnel that states how will be reviewed and approved by department and or college authorized individuals (e.g., Director, Chair, ASIII, Dean, or Dean of Research) and the PI and if applicable, any authorized key-personnel that states how will be reviewed and approved by department and or college authorized individuals (e.g., Director, Chair, ASIII, Dean, or Dean of Research) and the PI and if applicable, any authorized key-personnel that states |
| CSULBRF: COI                                                        | 4. Utimately, the SP Proposal request will arrive in ORSP for final review and approval.                                                                                                    |
| Regulatory Compliance                                               | Throughout these steps any authorized individual (PI, Dept., etc.) listed on the SP Proposal request will be able to track its review and approval status in Cayuse Sponsored Projects.                                                                                                    |
| Subcontractors                                                      | Once all required reviewers have approved the SP Proposal, you will receive an email indicating that the internal clearance proposal was successfully routed and received all the necessary approvals in ORSP. If the proposal is to be submitted by ORSP.                                                                                                    |
| Export Control                                                      | you will need to work with your Pre-Award Specialist in order to facilitate the process. However, in order to meet a proposal deadline, all required agency documents must be provided to ORSP in a timely manner in order to meet submission deadlines.                                                                                                    |
| Intellectual Property                                               | Yes No                                                                                                    |
| Community Benefits                                                  |                                                                                                    |
| Location of Sponsored<br>Activities                                 |                                                                                                    |
| Proposal Abstract                                                   |                                                                                                    |
| Proposal Attachments                                                |                                                                                                    |
| Approving Units                                                     |                                                                                                    |
| Submission Notes                                                    |                                                                                                    |
| Out-witter Dauface                                                  |                                                                                                    |

### For Lead PI/PD information only: DO NOT CONFIRM

**ROUTING.** This process will be completed by Pre-Award once all the required internal documents have been finalized and the Lead PI/PD has given permission to initiate the Routing by the Pre-Award Specialist.

### **ORSP Pre-Award Review**

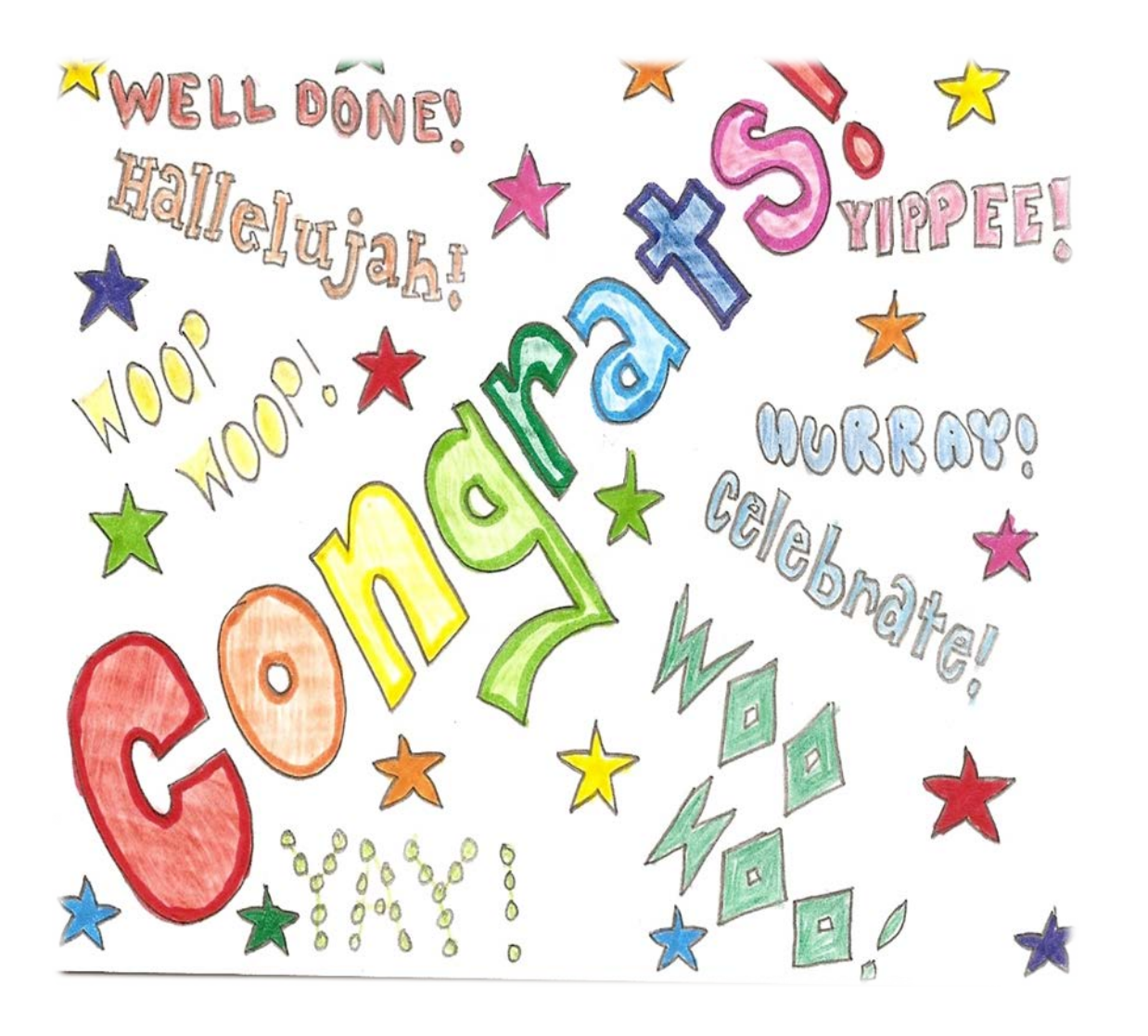

#### Lead PI/PD has completed the initial process for the CSULB internal Clearance. What happens next?

- Pre-Award will start review of all the information that was provided and uploaded in Cayuse SP
- Pre-Award will contact you should any questions arise or if further information is needed.

# Quick Overview of Cayuse SP

### Lead PI/PD is to complete the "Required Sections" as indicated in this guide:

- General Information
- Project Personnel
- CSULBRF: COI ٠
- **Regulatory Compliance**
- Subcontractors ۲
- **Export Controls** ۲
- Intellectual Property ٠
- Community Benefits Location of **Sponsored Activities**
- Proposal Abstract
- Proposal Attachments
- Submission Notes

### **Do not complete** "Approving Units" section.

Contact Pre-Award via email, once the "Required Sections" have been completed and a green check is noted on left side of "Proposal Dashboard". Please reference the proposal number assigned in your email notification.

### What happens next?

- Pre-Award will start review of all the information that was provided and uploaded in Cayuse SP
- Pre-Award will contact you should any • questions arise or if further information is needed.
- Pre-Award will initiate the Routing once all internal docs have been finalized (with Lead PI/PD approval).
- Throughout the internal clearance process, the • Lead PD/PI can simultaneously work with Pre-Award on the proposal submission process, but keep in mind that the proposal can not be submitted to sponsoring agency until the internal clearance process has been completed. 32

### What is the Next Process?

**Routing** is the necessary CSULB internal proposal process. A proposal must receive departmental, compliance, and ORSP approval prior to submission to the funding agency.

- A proposal record can only be routed when all "Required Sections" in the "Item List" have a green check mark and the Lead PI/PD has given Pre-Award authorization to initiate the Routing.
- Routing is initiated by ORSP <u>ONLY</u>.

**Parallel Routing:** College/Department will be able to review and approve the proposal simultaneously so as not to block/lock the proposal

 "Parallel Routing" is activated only after Lead PI/PD has approved the Routing. Lead PI/PD will need to approve the Routing before "Parallel Routing" can be activated for the Reviewers.

an overview

# Lead PI/PD to Approve Routing

| HOME   MY DASHBOARD   REPORTING                     | LOG OUT                                                                                                    |                                                 |
|-----------------------------------------------------|----------------------------------------------------------------------------------------------------|-------------------------------------------------|
| Proposal Dashboard                                  | >> Welcome to Sponsored Projects                                                                                                    | Approval: is accessed                           |
| Start New Proposal           1         My Proposals | Proposal Dashboard                                                                                                    | Dashboard"                                      |
| Proposals In My Unit                                | <ul> <li>Use Start a New Proposal to begin a new proposal.</li> <li>Use My Proposals to edit and track proposal records you have created or on which you are named member of the Research Team</li> <li>Use Propoals in My Unit to view proposals to which you have been granted Proposal Data Access.</li> </ul> | Unit Approval Inbox:<br>Click to see an overvie |
| Pre-Award Spending Inbox                            | Use Pre-Award Spending Inbox to authorize preliminary award requests in your role as a Pre-Award Spending Approver.                                                                                                    | of all the proposals in your queue.             |
| Award Dashboard                                     | Award Dashboard                                                                                                    | <b>y</b>                                        |
| <u>My Awards</u>                                    | Use My Awards to view awards on which you are listed as a member of the Research Team.     Use Awards In My Linit to view awards in administration units to which you have been granted Award Data Access                                                                                                    |                                                 |
| Awards In My Unit                                   |                                                                                                    |                                                 |
| Certifications/Approvals                            | Certifications/Approvals Dashboard                                                                                                    |                                                 |
| 1 PI Certification Inbox                            | <ul> <li>Use PI Certification Inbox to certify proposal records on which you are listed as the Lead PI or PI. Use Unit Approval Inbox to authorize proposal records in your role as a unit IPF<br/>Approver.</li> </ul>                                                                                           |                                                 |
|                                                     |                                                                                                    |                                                 |

# **Unit Approval Box**

| Proposal Dashboard       | >> Unit Approval Inbo | (                   |                            |                              |                  |            |                                              |
|--------------------------|-----------------------|---------------------|----------------------------|------------------------------|------------------|------------|----------------------------------------------|
| Start New Proposal       |                       |                     |                            |                              |                  |            |                                              |
| My Proposals             | To Be Authorized      | Previously R        | eviewed                    |                              |                  |            |                                              |
| Proposals In My Unit     | Below is a list of p  | roposals that r     | equire your authorization  | as a unit proposal approver. |                  |            |                                              |
| Pre-Award Spending Inbox | See Research Contacts | for a complete list | ing of roles in your unit. |                              |                  |            |                                              |
| Award Dashboard          | Prop No. 🖕            | PI                  | Unit                       | Project Name                 | Sponsor          | Deadline   | PI Cert                                      |
| My Awards                |                       | omoli               | Chamistry & Bincham        | Crianna Crianna              | National Golanna | 06/20/2018 | Vae                                          |
| Awards In My Unit        | 18-0010               | UTTUI               | chemistry a biodrem        | one re-one re                | Foundation (NSF) | 00/30/2010 |                                              |
| Certifications/Approvals | View 1 - 1 of 1       |                     |                            |                              |                  | 14         | <c 1="" a<="" as="" of="" page="" td=""></c> |
| PI Certification Inbox   |                       |                     |                            |                              |                  |            |                                              |
| 1.11.71                  |                       |                     |                            |                              |                  |            |                                              |

#### "To Be Authorized" tab:

This section will provide you with a view of all the proposals that are ready for Lead PI/PD review and approval

#### Lead PI/PD will have two ways to review the internal documents:

- PDF Icon: Review the proposal attachments by clicking of the "pdf" icon (e.g., budget, justification, FCOI, etc.)
- **Proposal Number**: Each proposal will be automatically assigned a proposal number. Click on the Proposal Number to access the proposal

### **Proposal Routing Status**

| roposal Dashboard                                                                                                    | >> Proposal Routing Status                                                                                                    |                                                                                                    |                                                                                                    |
|----------------------------------------------------------------------------------------------------|----------------------------------------------------------------------------------------------------|----------------------------------------------------------------------------------------------------|----------------------------------------------------------------------------------------------------|
| Start New Proposal                                                                                                    |                                                                                                    |                                                                                                    |                                                                                                    |
| My Proposals                                                                                                    | Proposal No: 18-0019                                                                                                    | Submission Deadline: 6/30/2018                                                                                                    |                                                                                                    |
| Description II. (Inc)                                                                                                    | Project No:                                                                                                    | Proposal Specialist:                                                                                                    |                                                                                                    |
| Proposals in My Unit                                                                                                    | Lead Investigator: Fangyuan Tian                                                                                                    | Contract Specialist:                                                                                                    |                                                                                                    |
| Pre-Award Spending Inbox                                                                                                    | Sponsor: National Institute of Standards and Technology (NIST)                                                                                                    | Account Manager:                                                                                                    |                                                                                                    |
| ward Dashboard                                                                                                    | Project Title: Career in Science for the CSU System                                                                                                    |                                                                                                    |                                                                                                    |
| My Awards                                                                                                    | Manufer Authoriza Connect                                                                                                    |                                                                                                    |                                                                                                    |
| Awards in My Unit                                                                                                    | view in Autorice Proposal Read Proposal                                                                                                    |                                                                                                    |                                                                                                    |
| ertifications/Approvals                                                                                                    | Approvals Compliance Status History Pre-Award Spending Awar                                                                                                    | rds                                                                                                    |                                                                                                    |
| PI Certification Inbox                                                                                                    |                                                                                                    |                                                                                                    |                                                                                                    |
| Unit Approval Inbox                                                                                                    | The above proposal has been successfully submitted. All leadiprincipal investigators and a<br>Programs.                                                                                                    | pproving units listed below have been notified and should electronically authorize (in routing order for u                                                                                                    | nits) this proposal before it is received by the Office of Research and Sponsored                                                                                                    |
|                                                                                                    |                                                                                                    |                                                                                                    |                                                                                                    |
| fice of Research and                                                                                                    | Investigator(s) who must certify this Proposal                                                                                                    |                                                                                                    |                                                                                                    |
| flice of Research and<br>consored Programs                                                                                                    | Investigator(s) who must certify this Proposal<br>Investigator                                                                                                    | Role                                                                                                    | Decision                                                                                                    |
| fice of Research and<br>ionsored Programs<br>00 State University Drive                                                                                                    | Investigator(s) who must certify this Proposal<br>Investigator<br>Fanzyaan Tian                                                                                                    | Role<br>Laad Procinal Investigator                                                                                                    | Decision<br>Not Yet Reviewed                                                                                                    |
| ffice of Research and<br>ponsored Programs<br>00 State University Drive<br>de 332<br>ng Beach, CA 90815<br>nore 552-085-6147                                                                                                    | Investigator(s) who must certify this Proposal<br>Investigator<br><u>Fanyvuan Tian</u><br>Jason Schuans                                                                                                    | Role<br>Lead Principal Investigator<br>Principal Investigator                                                                                                    | Decision<br>Not He Reviewed<br>Not He Reviewed                                                                                                    |
| flice of Research and<br>sonsored Programs<br>00 State University Drive<br>At 322<br>ong Beach, CA 90615<br>one: 552-965-6147<br>nat: ORSP-PreAevandBourk edu                                                                                                    | Investigator(s) who must certify this Proposal<br>Investigator<br>Earopuan Tian<br>Jason Schwans                                                                                                    | Role<br>Lead Principal Investigator<br>Principal Investigator                                                                                                    | Decision<br>Not Ve Reviewed<br>Not Ve Reviewed                                                                                                    |
| fice of Research and<br>onsored Programs<br>00 State University Drive<br>te 332<br>rg Beach, CA 90615<br>one 552-965-147<br>alt: <u>QRSP-FreAews@csvib.edv</u>                                                                                                    | Investigator(s) who must certify this Proposal<br>Investigator<br>Earoyuan Tian<br>Jason Schwans<br>Unit(s) that must authorize this proposal                                                                                                    | Role<br>Lead Principal Investigator<br>Principal Investigator                                                                                                    | Decision<br>Not No Reviewed<br>Not No Reviewed                                                                                                    |
| ice of Research and<br>onsoired Programs<br>10 State University Drive<br>14 332<br>19 Basch, CA 90015<br>19 State, CA 90015<br>19 State, CA 90015 | Investigator(s) who must certify this Proposal<br>Investigator<br>Earoyuan Tian<br>Jason Schwans<br>Unit(s) that must authorize this proposal<br>Order Unit                                                                                                    | Role<br>Lead Principal Investigator<br>Principal Investigator<br>Authorizing Person(s)                                                                                                    | Decision<br>Not for Reviewed<br>Not for Reviewed<br>Authorizing Decisio                                                                                                    |
| Ince of Research and<br>onsored Programs<br>00 State University Drue<br>ne 322<br>gesch, CA 00016<br>yes, 552-085-4147<br>al: ORSP-FreAsart@csub.scl<br>ors. 552-085-4147                                                                                                    | Investigator(s) who must certify this Proposal<br>Investigator<br>Earphysan Tian<br>Jason Schwang<br>Unit(s) that must authorize this proposal<br>Order Unit<br>1 College of Natural Sci Math                                                                                                    | Role<br>Lead Principal Investigator<br>Principal Investigator<br>Authorizing Person(s)<br><u>Curtis Benneti : Barticara Tavitor</u>                                                                                                    | Decision<br>Not Ver Reviewed<br>Not Ver Reviewed<br>Authoritring Decisio<br>Not Ver Reviewed                                                                                                    |
| Ince of Research and<br>onsored Programs<br>00 State University Drive<br>ite 122<br>gears, CA 40015<br>gears, CA 40015<br>ore 552-965-4147<br>al: <u>ORSP-Pre-Avant@crub.ack</u>                                                                                                    | Investigator(s) who must certify this Proposal<br>Investigator<br>Earopsuan Tian<br>Jason Schwang<br>Unit(s) that must authorize this proposal<br>Order Unit<br>1 College of Natural Sci Math<br>2 Chemistry & Biochem                                                                                                    | Role<br>Lead Principal Investigator<br>Principal Investigator<br>Authorizing Person(s)<br><u>Curils Benneti : Barteara Tavitor</u><br><u>Chris Brazier</u>                                                                                                    | Decision<br>Not Yor Reviewed<br>Not Yor Reviewed<br>Authorizing Decisio<br>Not Yor Reviewed<br>Not Yor Reviewed<br>Not Yor Reviewed                                                                                                    |
| Iter of Research and<br>onsored Programs<br>00 State University Drive<br>as 122<br>gener, CA 40015<br>ore 552-085-4147<br>al: <u>ORSP-Pre-Avant@csub.adu</u>                                                                                                    | Investigator(s) who must certify this Proposal<br>Investigator<br>Earpyuan Tian<br>Jason Schwang<br>Unit(s) that must authorize this proposal<br>Order Unit<br>1 College of Natural Sci Math<br>2 Chemistry & Biochem<br>2 CNSM-ASM                                                                                                    | Role<br>Lead Principal Investigator<br>Principal Investigator<br>Authorizing Person(s)<br><u>Curlis Benneti : Barbara Tavlor</u><br><u>Chris Brazilar</u><br><u>Maria Revas : Henry Wu : Kathy Vesa</u>                                                                                                    | Decision<br>Not Yor Reviewed<br>Not Yor Reviewed<br>Authorizing Decision<br>Not Yor Reviewed<br>Not Yor Reviewed<br>Not Yor Reviewed<br>Not Yor Reviewed<br>Not Yor Reviewed                                                                                                    |
| Roy of Research and<br>onsored Programs<br>00 State University Onive<br>ite 322<br>geach, CA 00015<br>geach, CA 00015<br>geach, CA 00015<br>and 502-085-4147<br>and <u>ORSP-Fre4-serv@csub.adu</u>                                                                                                    | Investigator (5) who must certify this Proposal<br>Investigator<br>Encryouan Than<br>Jason Schwang<br>Unit(s) that must authorize this proposal<br>Order Unit<br>1 College of Natural Sci Math<br>2 Chemistry & Blochem<br>2 CNSW-ASM<br>2 Rsch & Sponsored Programs                                                                                                    | Role<br>Lead Principal Investigator<br>Principal Investigator<br>Authorizing Person(s)<br><u>Curits Benneti - Barteara Tavlor<br/>Chris Brazier</u><br><u>Maria Reves - Henry Wu - Jason Wang</u><br><u>Simon Kirr - Henry Wu - Jason Wang</u>                                                                                                    | Decision<br>Not Yer Reviewed<br>Not Yer Reviewed<br>Authorizing Decisio<br>Not Yer Reviewed<br>Not Yer Reviewed<br>Not Yer Reviewed<br>Not Yer Reviewed<br>Not Yer Reviewed<br>Not Yer Reviewed                                                                                                    |
| ice of Research and<br>visioned Programs<br>0 Sate University Onie<br>e 202<br>Beach: CA 90015<br>ne: 502-905-9147<br>ei: <u>ORSP-Prekent/Bosch edu</u>                                                                                                    | Investigator (5) who must certify this Proposal<br>Investigator<br>Encryosan Tian<br>Jason Schwans<br>Unit(s) that must authorize this proposal<br>Order Unit<br>1 College of Natural Sci Math<br>2 Chemistry & Blochem<br>2 CNSM-ASM<br>2 Risch & Sponsored Programs<br>2 Division of Academic Affairs                                                                                                    | Role<br>Lead Principal Investigator<br>Principal Investigator<br>Authorizing Person(s)<br><u>Curtis Berneti - Bartera Tavtor</u><br><u>Chris Berneti - Bartera Tavtor</u><br><u>Chris Brazier</u><br><u>Maria Reves - Henry Wu - Jason Wang</u><br><u>Brian Jestiy</u>                                                                                                    | Decision Not Yet Reviewed Not Yet Reviewed Authorizing Decisio Not Yet Reviewed Not Yet Reviewed Not Yet Rev |
| Ice of Research and<br>onsored Programs<br>00 State University Drive<br>as 122<br>geard, CA 90015<br>one 550-2465-4147<br>al: ORSP.Fre4.sat/@csub.adu                                                                                                    | Investigator (s) who must certify this Proposal<br>Investigator<br>Ennyvaan Tian<br>Jason Schwang<br>Unit(s) that must authorize this proposal<br>Order Unit<br>1 College of Natural Sci Math<br>2 Chemistry & Blochem<br>2 CNSN-ASM<br>2 Risch & Sponsored Programs<br>2 Division of Academic Affairs<br>3 Office of Sponsored Projects                                                                                                    | Role Lead Principal Investigator Principal Investigator Authorizing Person(s) Curits Benneti - Barbara Tavlor Chris Braziler Maria Reves - Hanry Wu - Jason Wang Brian Jestiky Admin Office                                                                                                    | Decision Not Ver Reviewed Not Ver Reviewed Not Ver Reviewed Not Ver Reviewed Not Ver Reviewed Not Ver Reviewed Not Ver Reviewed Not Ver Reviewed Not Ver Reviewed Not Ver Reviewed Not Ver Reviewed                                                                                                    |
| The of Research and<br>ponsored Programs<br>00 State University Drive<br>ide 322<br>org Sect. CA 0015<br>one: 552-955-9147<br>mail: <u>DRSP-FreAsarc@ctub.adv</u>                                                                                                    | Investigator(s) who must certify this Proposal<br>Investigator<br>Earopsuan Tian<br>Jason Schmans<br>Unit(s) that must authorize this proposal<br>Order Unit<br>1 College of Natural Sci Math<br>2 Chemistry & Biochem<br>2 CNSH-ASM<br>2 Risch & Sponsored Programs<br>2 Division of Academic Affairs<br>3 Office of Sponsored Projects<br>Status History                                                                                                    | Role           Lead Principal Investigator           Principal Investigator           Authorizing Person(s)           Curits Benneti : Barteara Tavlor           Chris Braziler           Maria Reves : Henry Wu : Jason Wang           Simon Km : Henry Wu : Jason Wang           Ettan Jetsity           Admin Office                                                                                                    | Decision Not Yer Reviewed Not Yer Reviewed Authonizing Decisio Not Yer Reviewed Not Yer Reviewed Not Yer Reviewed Not Yer Reviewed Not Yer Reviewed Not Yer Reviewed Not Yer Reviewed Not Yer Reviewed                                                                                                    |
| The of Research and<br>isonsored Programs<br>00 State University Drive<br>ine 322<br>or gener, CA 0015<br>one 552-085-0147<br>mail: <u>OR3P.Pre4eart@ctub.adu</u>                                                                                                    | Investigator (s) who must certify this Proposal<br>Investigator<br>Enrywan Tian<br>Jason Schwang<br>Unit(s) that must authorize this proposal<br>Order Unit<br>1 College of Natural Sci Math<br>2 Chemistry & Biochem<br>2 CNSIM-ASM<br>2 Risch & Sponsored Programs<br>3 Office of Sponsored Programs<br>3 Office of Sponsored Projects<br>Status History<br>Status                                                                                                    | Role         Lead Principal Investigator         Principal Investigator         Authorizing Person(s)         Curits Benneti : Barbara Tavlor         Chris Braziler         Matria Revest. Henry Wu : Jason Wang         Briten Jettshy         Admin Office                                                                                                    | Decision<br>Not Yie Reviewed<br>Not Yie Reviewed<br>Not Yie Reviewed<br>Not Yie Reviewed<br>Not Yie Reviewed<br>Not Yie Reviewed<br>Not Yie Reviewed<br>Not Yie Reviewed<br>Not Yie Reviewed                                                                                                    |
| Iffice of Research and<br>ponsored Programs<br>200 State University Drive<br>uite 322<br>and 200 State 11<br>more 502-956-9147<br>mail: <u>ORSP-Freikeard@taub.adu</u>                                                                                                    | Investigator (s) who must certify this Proposal Investigator Ennyuan Tian Jason Schwans Unit(s) that must authorize this proposal Order Unit College of Natural Sci Math College of Natural Sci Math College of Sci Math College of Natural Sci Math College of Sci Math College of Sci Math C | Role         Lead Principal Investigator         Principal Investigator         Authorizing Person(s)         Curits Bennetl : Barbara Tavlor         Chris Bennetl : Barbara Tavlor         Chris Bennetl : Barbara Tavlor         Chris Bennetl : Barbara Tavlor         Chris Bennetl : Barbara Tavlor         Chris Bennetl : Barbara Tavlor         Chris Bennetl : Barbara Tavlor         Chris Bennetl : Barbara Tavlor         Chris Bennetl : Barbara Tavlor         Chris Bennetl : Barbara Tavlor         Chris Bennetl : Barbara Tavlor         Person         Charges by <u>Nora Momoli</u> | Decision Not Viel Reviewed Not Viel Reviewed Not |

#### **To Approve the Routing:** Once the Lead PI/PD has reviewed all the required internal documents:

- Click on the "Authorize Proposal." This action will direct you to the "Proposal Certification" screen to complete the process.
- Reject Proposal: If you do not agree with the internal clearance information provided, <u>PLEASE</u> <u>DO NOT</u> "Reject Proposal," instead, contact the Pre-Award specialist assigned to the project and await further instructions.

## **Proposal Routing Status Overview**

| one   wydashgoard   reportr           | HS   LOS OUT                                                                                                    |                                                                                                    |                                                                                    |
|---------------------------------------|----------------------------------------------------------------------------------------------------|----------------------------------------------------------------------------------------------------|------------------------------------------------------------------------------------|
| Proposal Dashboard                    | >> Proposal Routing Status                                                                                                    |                                                                                                    |                                                                                    |
| Start New Proposal                    |                                                                                                    |                                                                                                    |                                                                                    |
| My Proposals                          | Proposal No: 18-0019                                                                                                    | Submission Deadline: 6/30/2018                                                                              |                                                                                    |
|                                       | Project No:                                                                                                    | Proposal Specialist:                                                                                        |                                                                                    |
| Proposals in My Unit                  | Lead Investigator: Fangyuan Tian                                                                                                    | Contract Specialist:                                                                                        |                                                                                    |
| Pre-Award Spending Inbox              | Sponsor: National Institute of Standards and Technology (NIST)                                                                                                    | Account Manager:                                                                                            |                                                                                    |
| ward Dashboard                        | Project Title: Career in Science for the CSU System                                                                                                    |                                                                                                    |                                                                                    |
| <u>My Awards</u>                      | May IDE Authorina Droncest Role4 Proposit                                                                                                    |                                                                                                    |                                                                                    |
| Awards in My Unit                     |                                                                                                    |                                                                                                    |                                                                                    |
| ertifications/Approvals               | Anorovals Compliance Status History Pre-Award Spending Av                                                                                                    | arts E B                                                                                                    |                                                                                    |
| PI Certification Inbox                | and the second second s |                                                                                                    |                                                                                    |
| Unit Approval Inbox                   | The above proposal has been successfully submitted. All leadiprincipal investigators and<br>Programs.                                                                                                    | approving units listed below have been notified and should electronically authorize (in routing order for u | inits) this proposal before it is received by the Office of Research and Sponsored |
| ice of Research and                   | Investigator(s) who must certify this Proposal                                                                                                    |                                                                                                    |                                                                                    |
| nsored Programs                       | Investigator                                                                                                    | Role                                                                                                    | Decision                                                                           |
| 0 State University Drive<br>te 332    | Fanoyuan Tian                                                                                                    | Lead Principal Investigator                                                                                 | Not Yet Reviewed                                                                   |
| g Beach, CA 90615<br>ne: 562-985-8147 | Jason Schwans                                                                                                    | Principal Investigator                                                                                      | Not Yet Revewed                                                                    |
| alt <u>ORSP-PreAesto@csub.edu</u>     | Units) that must authorize this proposal                                                                                                    |                                                                                                    |                                                                                    |
|                                       | ener Unit                                                                                                    | Authorizing Personia)                                                                                       | Authorizing Decis                                                                  |
|                                       | 1 Chane of Natural Sci Math                                                                                                    | Cliffic Remini Ramara Taviny                                                                                | Not Vet Reviewed                                                                   |
|                                       | 2 Chervistry & Biochem                                                                                                    | Chris Brazier                                                                                               | Not Yet Reviewed                                                                   |
|                                       | 2 CNSM ASM                                                                                                    | Maria Reyes , Henry Wu , Kathy Vega                                                                         | Not Yet Reviewed                                                                   |
|                                       | 2 Risch Sponsored Programs                                                                                                    | Simon Kim, Henry Wu, Jason Wang                                                                             | Not Yet Reviewed                                                                   |
|                                       | 2 Division of Academic Affairs                                                                                                    | Brian Jersky                                                                                                | Not Yet Reviewed                                                                   |
|                                       | 3 Office of Sponsored Projects                                                                                                    | Admin Office                                                                                                |                                                                                    |
|                                       | Status History                                                                                                    |                                                                                                    |                                                                                    |
|                                       | Status                                                                                                    | Person                                                                                                    | Date                                                                               |
|                                       | Changed to: Submitted for Routing                                                                                                    | Changed by Nota Momoli                                                                                      | 6/29/2018                                                                          |
|                                       |                                                                                                    |                                                                                                    |                                                                                    |

Authorize Proposal: After reviewing the required internal documents, click "Authorize Proposal" to move forward with certification

Paper Clip Tab: Location of required internal clearance documents. (Refers to the same documents accessed using the PDF Icon under "Unit Approval")

#### **Parallel Routing:**

College/Department will be able to review and approve the proposal simultaneously so as not to block/lock the proposal

Authorizing Person(s): List of individuals assigned to review/approve the proposal

Authorizing Decision: Provides Status of Routing

# **Proposal Certification**

PI/PD responsibility to review the statement of responsibilities with respects to the proposal before completing the approval process.

| HOME   MY DASHBOARD   REPORTING   LOG OUT                                                                                                    |                                                                                                    |
|----------------------------------------------------------------------------------------------------|----------------------------------------------------------------------------------------------------|
| >> Proposal Certification                                                                                                    |                                                                                                    |
| In my role as an investigator, I understand and certify that:<br>• The information submitted within this application is true, complete and accurate to the best of my know<br>• I have the responsibility for the scientific, fiscal and ethical conduct of the project and to provide the re<br>• I will comply with all relevant state and federal regulations, University policies and contractual obligate<br>• I have reviewed applicable U.S. Export Control requirements and University policy on Export Controls<br>• If this is an NIH application. Luid comply with the NIH Policy on Public Access.<br>• I will work to ensure that my relationship with the sponsor of this project is either free of conflict of inter<br>* Please enter any comments you might have regarding this proposal. | wledge. Any false, fictitious, or fraudulent statements or claims may subject the Organization, and the investigators to criminal, civil or administrative penalties.<br>equired progress reports if an award is made.<br>ons in administering the resultant award.<br>and will comply with the export control requirements.<br>rest or consistent with a previously disclosed conflict of interest management plan. |
|                                                                                                    | Submit Certification Cancel                                                                                                    |

#### Important:

• If you find that you have made a mistake and need to make changes to the proposal, contact your Pre-Award Specialist to have them set the proposal back to the "Unsubmitted" status.

Please enter any comments you might have regarding this proposal: Location to add comments in respects to the proposal (Optional). Note that comments entered are permanent and can not be deleted or modified

**Submission Confirmation:** Read the statement to understand what will happen when the proposal record is submitted for routing. Click "Yes" to acknowledge the submission certification.

Submit Certification: If information corresponding to the proposal are to the required standards, please indicate your approval by clicking "Submit Certification". This action completes the approval process. This will only be done once the ORSP/PAS has completed the full review and the proposal is ready for routing.

**Notification:** An automated email from Cayuse indicating that there is a proposal in the Cayuse "Unit Approval Inbox" that requires approval. Authorizing Person(s) for the listed units will also receive an automated e-mail

# **Unit Approval Inbox**

After certification has been submitted, Cayuse SP will navigate back to the Unit Approval Inbox.

| HOME   MY DASHBOARD   REPORTING                                                         | LOG OUT                                             |                           |                     |                           |         |          |         |
|-----------------------------------------------------------------------------------------|-----------------------------------------------------|---------------------------|---------------------|---------------------------|---------|----------|---------|
| Proposal Dashboard                                                                      | >> Unit Approval Inbo                               | x                         |                     |                           |         |          |         |
| Start New Proposal<br>My Proposals                                                      | To Be Authorized                                    | Previously Reviewed       |                     |                           |         |          |         |
| Proposals In My Unit                                                                    | Below is a list of p<br>See <u>Research Contact</u> | roposals that require you | ur authorization as | a unit proposal approver. |         |          |         |
| Pre-Award Spending Indox<br>Award Dashboard                                             | Prep No. 🖕                                          | PI                        | Unit                | Project Name              | Sponsor | Deadline | PI Cert |
| My Awards<br>Awards in My Unit                                                          | No records found.                                   |                           |                     |                           |         |          |         |
| Certifications/Approvals                                                                |                                                     |                           |                     |                           |         |          |         |
| PI Certification Inbox                                                                  |                                                     |                           |                     |                           |         |          |         |
| Unit Approval Inbox >>                                                                  |                                                     |                           |                     |                           |         |          |         |
| Office of Research and Sponsored<br>Programs                                            |                                                     |                           |                     |                           |         |          |         |
| 8300 State University Drive<br>Suite 332<br>Long Beach, CA 90815<br>Phone: 582-985-8147 |                                                     |                           |                     |                           |         |          |         |
| Email: ORSP-PreAward@csulb.edu                                                          |                                                     |                           |                     |                           |         |          |         |

Lead PI/PD has completed the Routing Review and Approval process. What happens next?

**Log Out:** If no more proposals remain in your inbox for review, you may "Log-Out" of Cayuse SP.

**To be Authorized Tab:** To review additional Routing Proposals in your Inbox, you can access them here. Click on "Proposal Number" and start process over again (reference slides 33-35).

# Finding your "Unsubmitted Proposal"

|         | Home   My Dashboard   Reporting                                     | LOG OUT                                                                                                    |
|---------|---------------------------------------------------------------------|----------------------------------------------------------------------------------------------------|
| #1<br>( | Proposal Dashboard<br>Start New Proposal<br>1 My Proposals >>       | Wy Proposals     #2     Unsubmitted Proposals     Submitted Proposals     Below is a list of unsubmitted proposals                                                                                                    |
|         | Proposals In My Unit<br>Pre-Award Spending Inbox<br>Award Dashboard | Created<br>Date Prop No & Lead PI Project Name Sponsor Deadline My Role                                                                                                    |
|         | My Awards<br>Awards In My Unit                                      | Search       x       Search       x       Search       x       Search       x       Search       x       Search       x         07/27/2018       19-0001       Jason Schwans       Living without       National Science Foundation<br>(NSF)       09/01/2018       Lead Principal Investigator       Edit   Copy   Delete |
|         | Certifications/Approvals <u>PI Certification Inbox</u>              | View 1 - 1 of 1 #3                                                                                                    |
|         | Unit Approval Inbox                                                 |                                                                                                    |

An "Unsubmitted Proposal" is a proposal that the Lead PI/PD has created and is "in progress", meaning that the proposal has not been forwarded for Routing nor is in the Routing process.

**Step 1:** Select "My Proposals" from the Proposal Dashboard on the left hand side of the screen.

**Step 2:** Select "Unsubmitted Proposals" tab in the middle of the screen

**Step 3:** Click the proposal number (Prop No) to open your proposal.